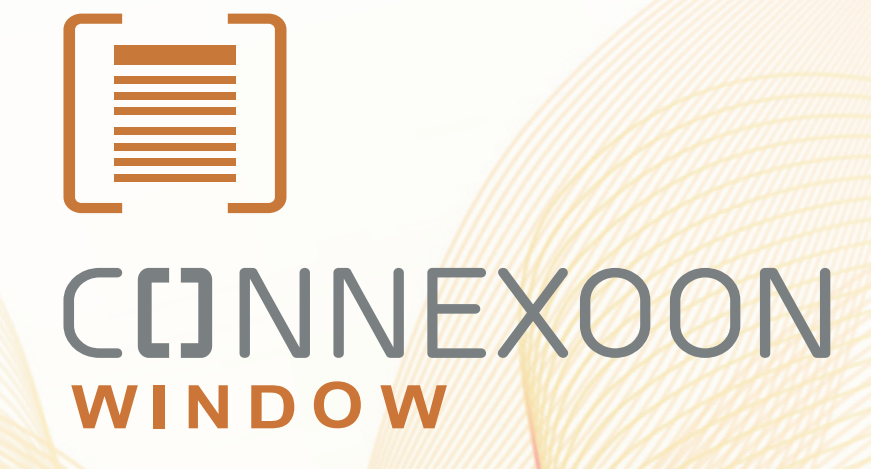

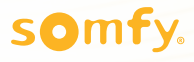

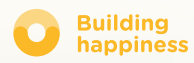

# Merci !

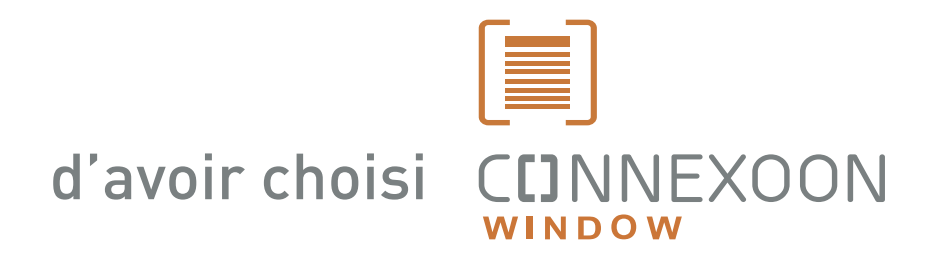

Besoin d'information? Besoin d'aide? www.somfy.fr

### **C**INNEXOON

### **1 BOITIER, 3 ENVIRONNEMENTS, 3 APPLICATIONS**

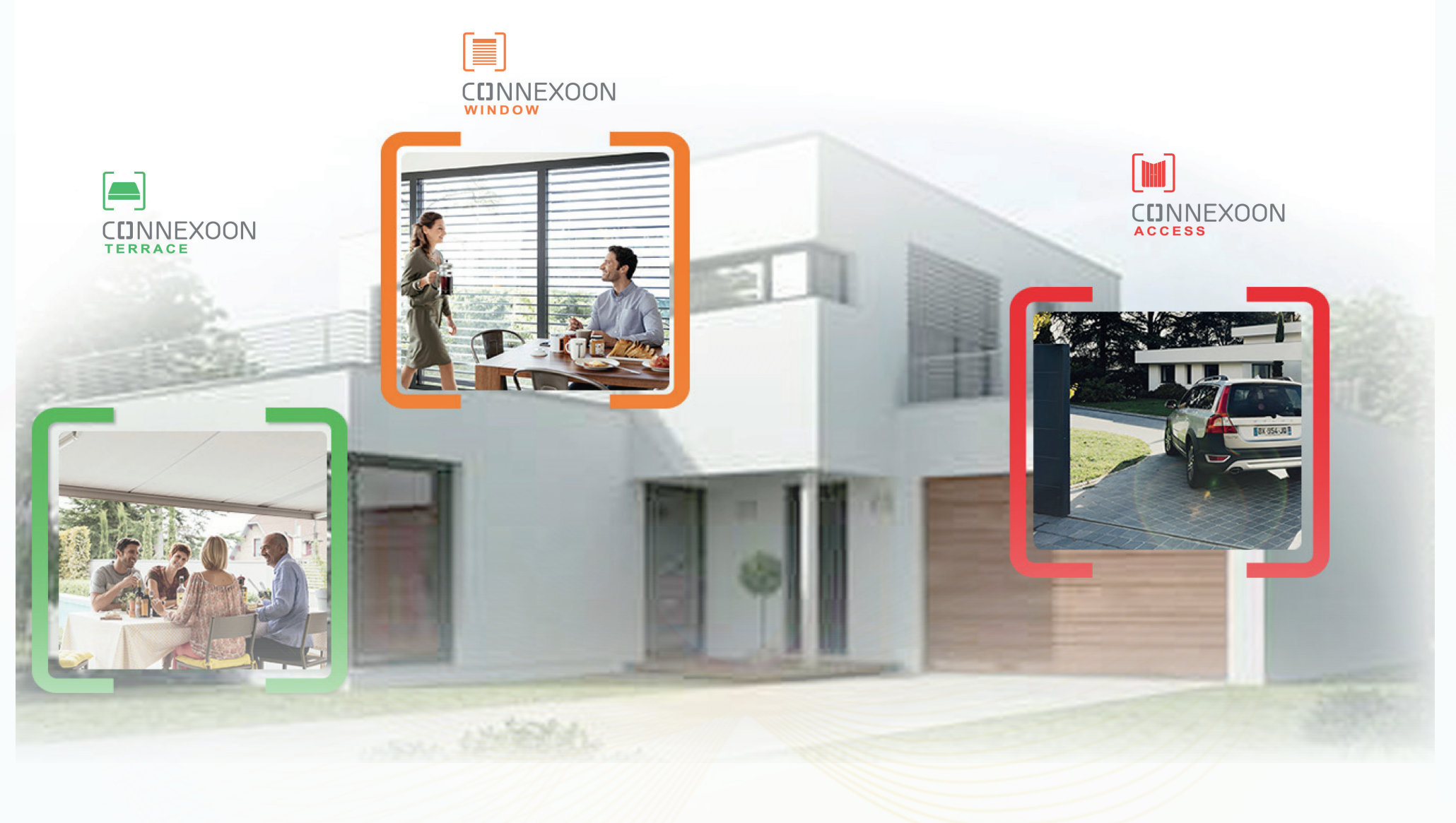

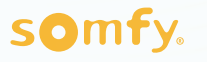

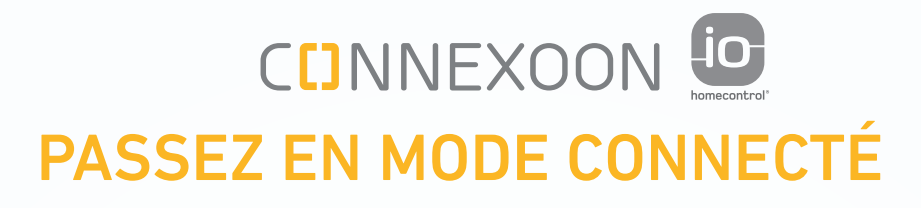

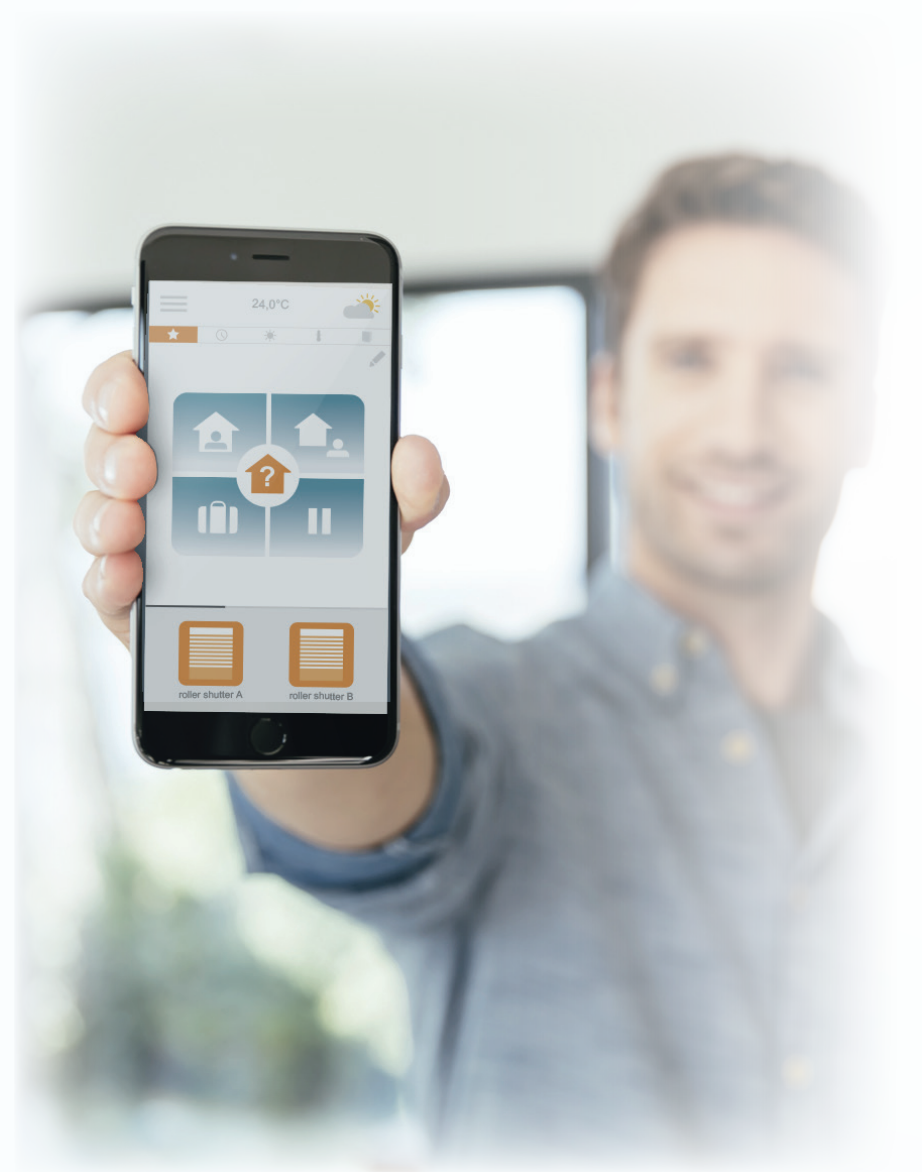

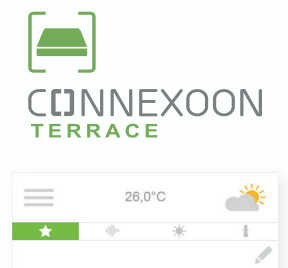

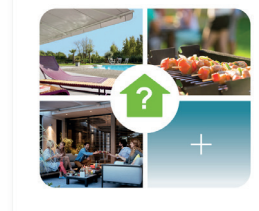

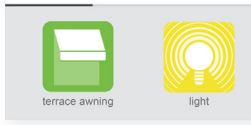

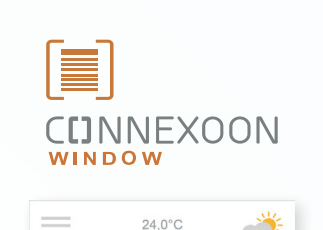

| * 0 | ) * | ŧ |  |
|-----|-----|---|--|
|     |     |   |  |
|     | 2   |   |  |
|     |     | Ш |  |

| roller shutter A | roller shutter B |
|------------------|------------------|

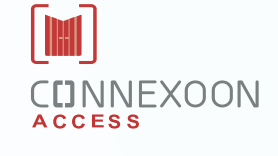

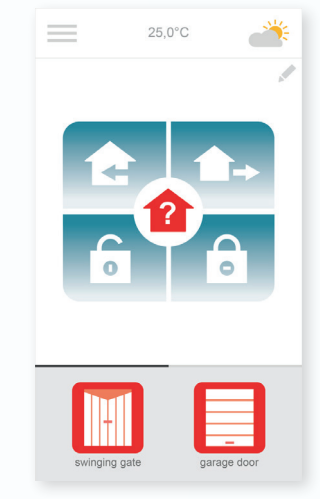

#### 3 applis pour faire passer les équipements de la maison en mode connecté

3 applis au choix pour commander depuis un Smartphone 3 environnements de vie à la maison : les volets et stores de fenêtre - la terrasse - les accès.

Le bénéfice d'être connecté à sa maison, à ses équipements, en local ou à distance

Des fonctions uniques, intuitives et conviviales, accessibles à tous, qui apportent sérénité, bien-être et font vivre la maison encore plus intensément.

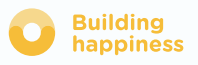

## CCINNEXOON TOUJOURS ZEN

### Toujours Zen !

Pour programmer des scénarios de vie, partir serein et vérifier l'état des ouvertures de la maison (fenêtres, volets, stores), où que l'on soit

### Fonctions clefs :

#### Clic & Go!

Déclencher la fermeture des volets roulants, activer l'alarme en un clic... partir tranquille, en un clin d'œil.

#### Cocoon

Programmer des scenarios d'ouvertures/fermetures des volets roulants ou des Brises Soleils Orientables associés à des capteurs météo, une horloge ou encore une alarme. Un jeu d'enfant pour une maison bien protégée.

#### Check window

Vérifier en quittant la maison ou à distance que les fenêtres et les volets roulants sont bien fermés avec un seul clic, c'est facile ! Soyez zen !

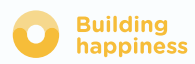

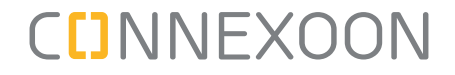

Connexoon window est compatible avec :

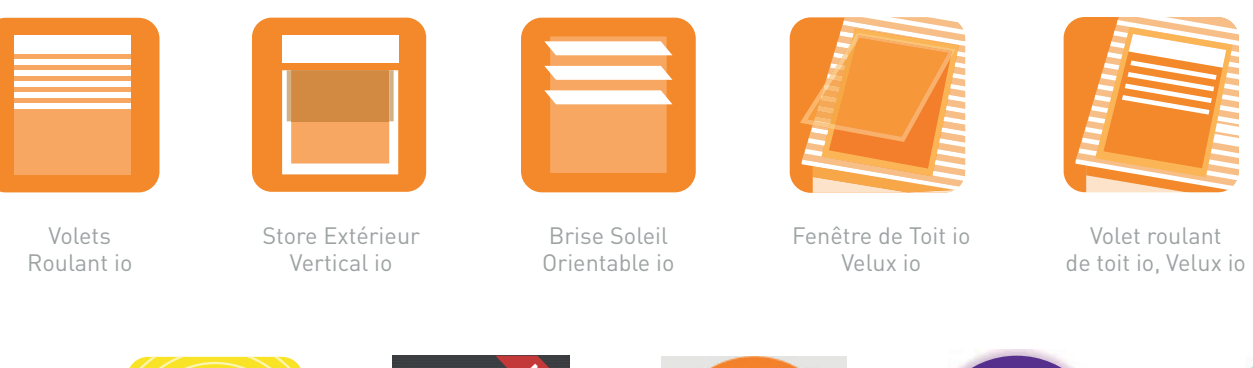

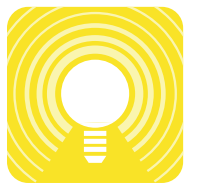

Lumières io

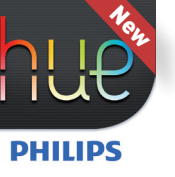

Lampe Philips Hue

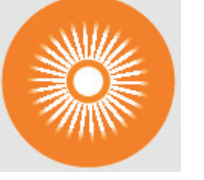

Capteur Soleil io

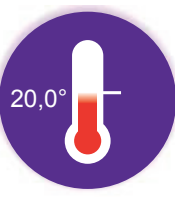

Capteur Température io io

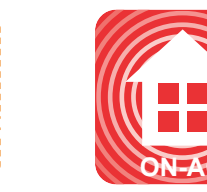

Alarm io

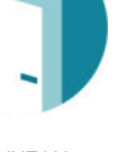

NOUVEAU Détecteur Ouverture io

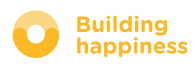

### SOMMAIRE

### [1] Connexoon

- Le Pack
- Le boitier Connexoon

#### [2] Installer Connexoon

- Enregistrer rapidement les produits io-homecontrol dans le boitier Connexoon (prog-prog)
- Activer le boitier Connexoon.
- Télécharger l'application Connexoon

#### [3] Utiliser Connexoon Window

- L'interface
- Piloter mes produits
- Simplifiez-vous la vie : les modes
- Check-Window
- Mon horloge
- Gérer l'ensoleillement
- Gérer la température
- Protéger mes fenêtres

#### [4] Gérer mon installation

- Tableau de bord
- Messagerie
- Paramètres
- Mon compte
- Aide

#### [5] Fonctions avancées d'installation

- Connecter des équipements io-homecontrol
- Gérer la clé système io-homecontrol (réservé aux installateurs)
- Envoyer la clé de sécurité io-homecontrol
- Génèrer la clé de sécurité io-homecontrol

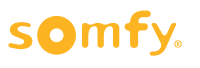

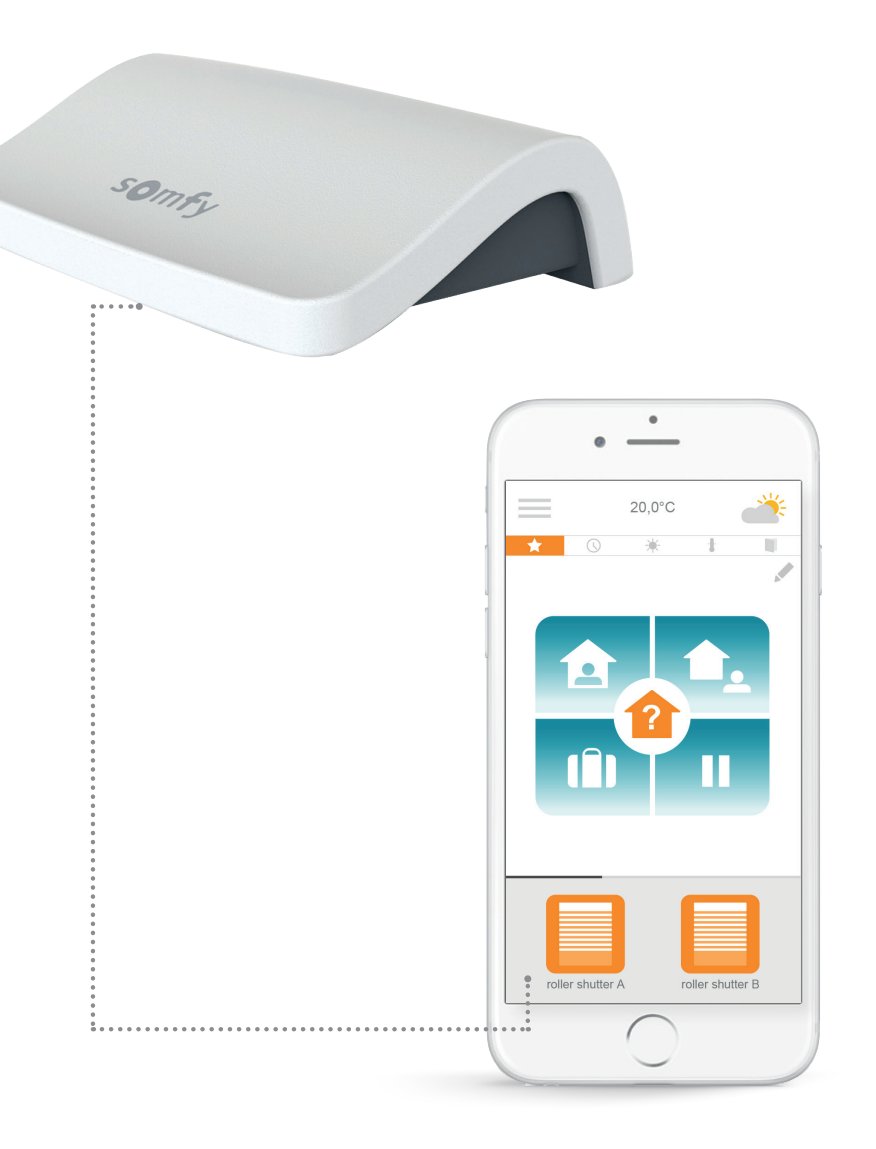

## 

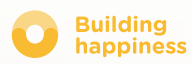

### A. LE PACK

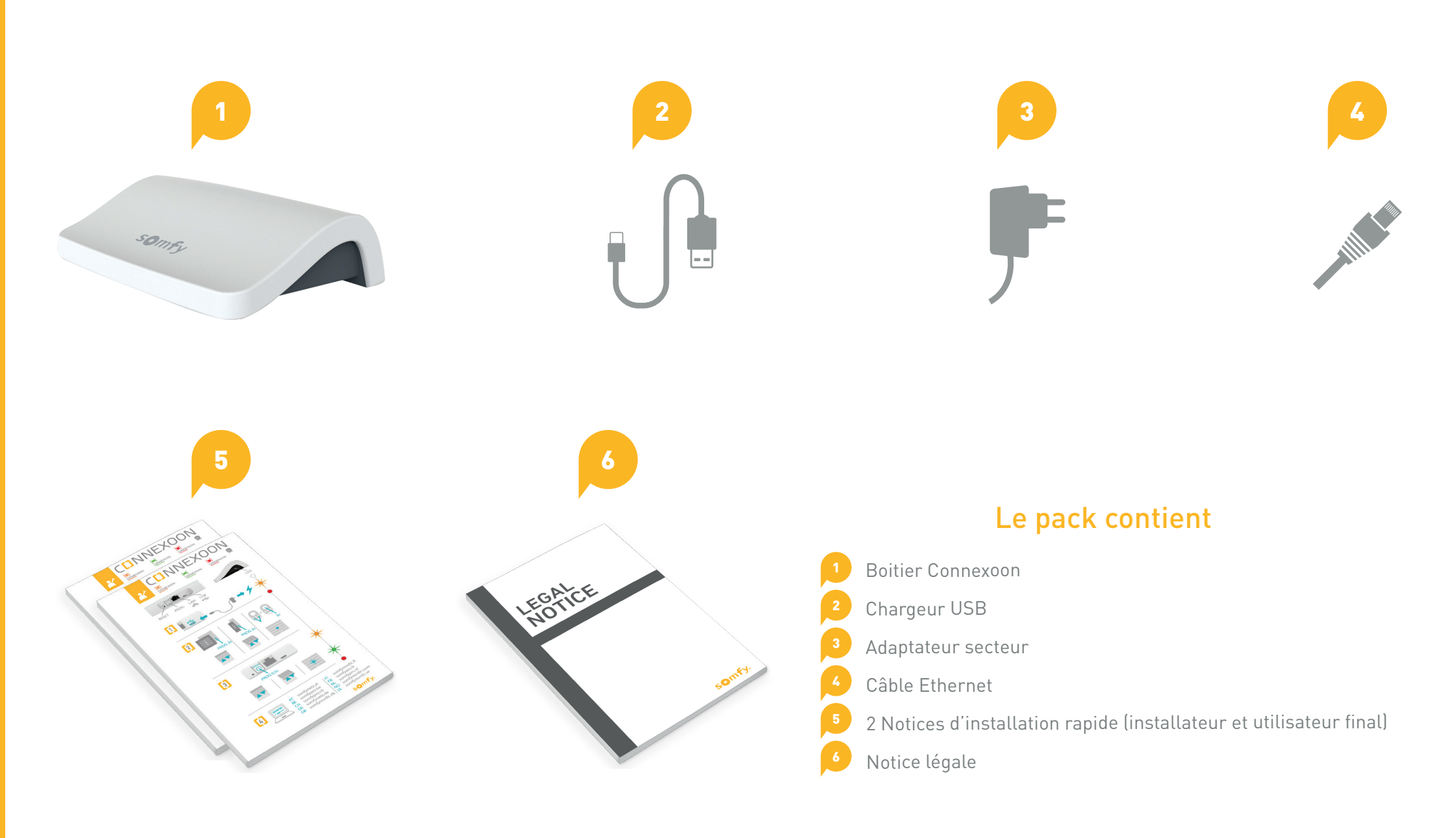

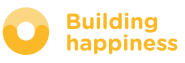

### **B. LE BOITIER CONNEXOON**

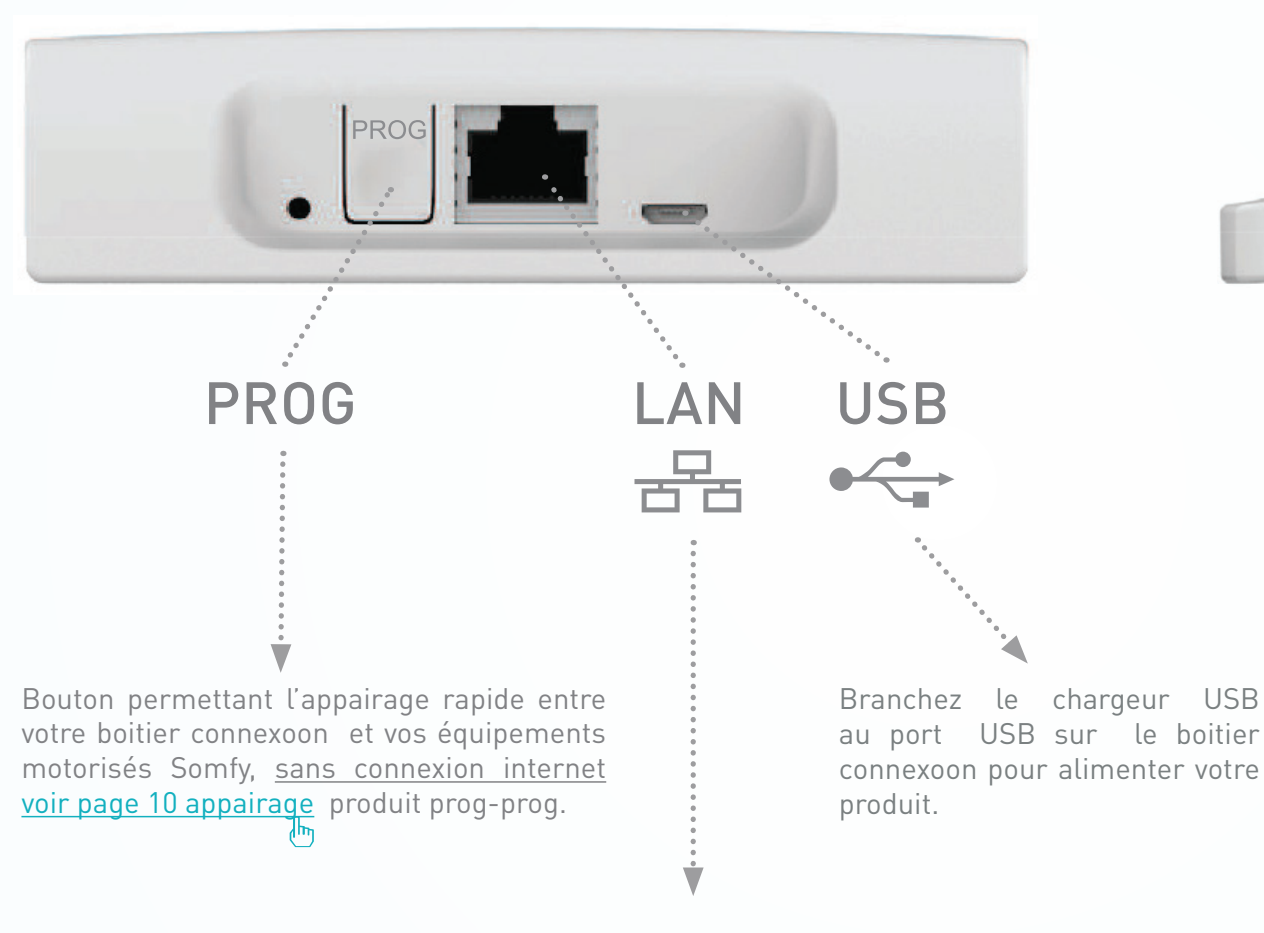

0,

<sup>∴</sup>. LED

Raccordez votre câble ethernet entre votre boitier connexoon et votre boitier ADSL.

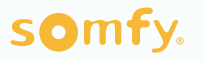

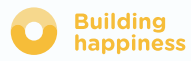

## [2] INSTALLER C[]NNEXOON

·····

Enregistrer rapidement les produits io-homecontrol dans le boitier Connexoon (prog-prog)

A

Activer le boitier Connexoon.

Β

Télécharger l'app Connexoon

·····> C ·····>

Profitez!

D

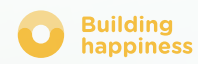

### A. ENREGISTRER RAPIDEMENT LES PRODUITS io-homecontrol dans le boîtier Connexoon (prog-prog)

Si vos équipements à connecter sont appairés à une télécommande sans retour d'information (Smoove, Keygo, Situo) :

L'appairage peut se faire sans connexion internet et sans avoir activé le compte, en suivant la procédure simplifiée qui suit.

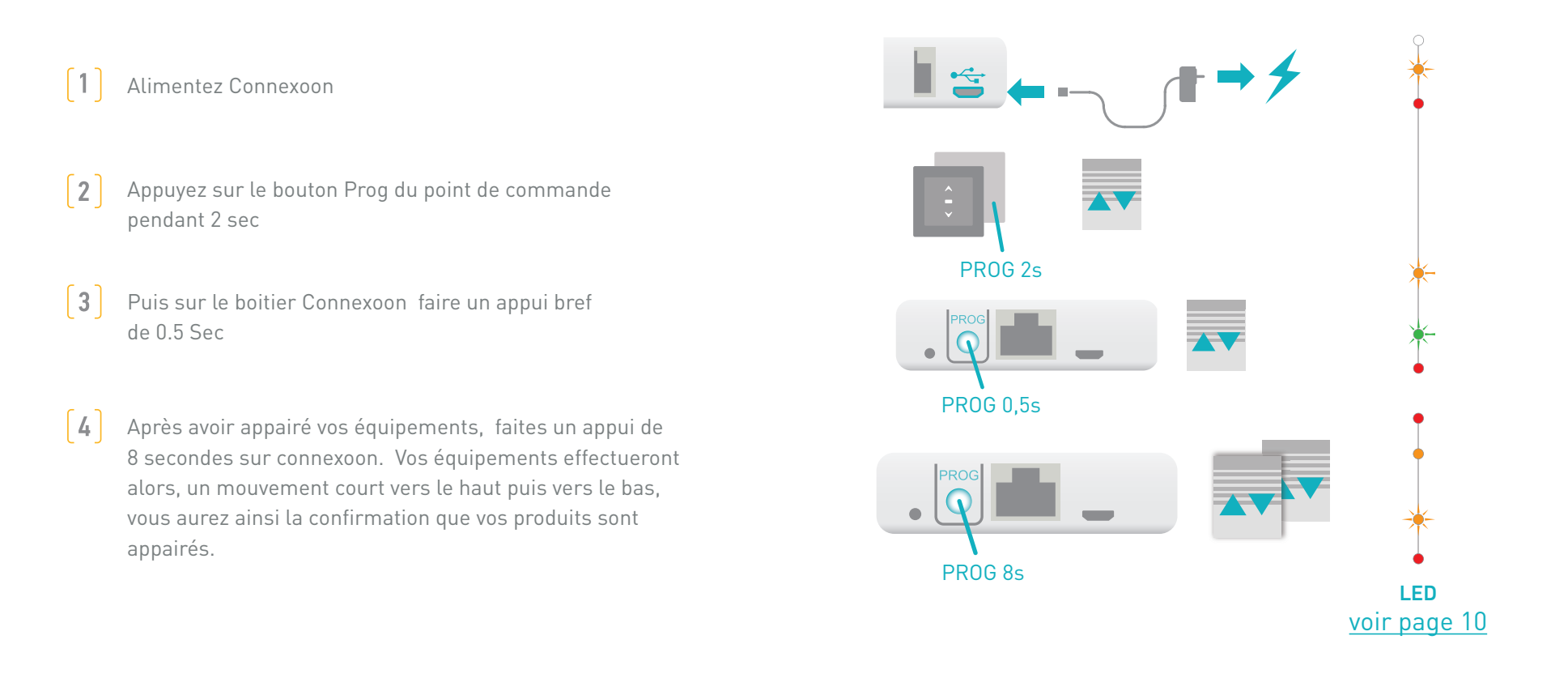

Si l'installation comporte une commande avec retour d'information, rendez vous à la page 45 (fonction réservée à l'installateur)

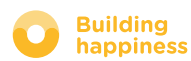

### **B. ACTIVER LE BOITIER CONNEXOON**

#### Connectez vous sur somfy-connect.com

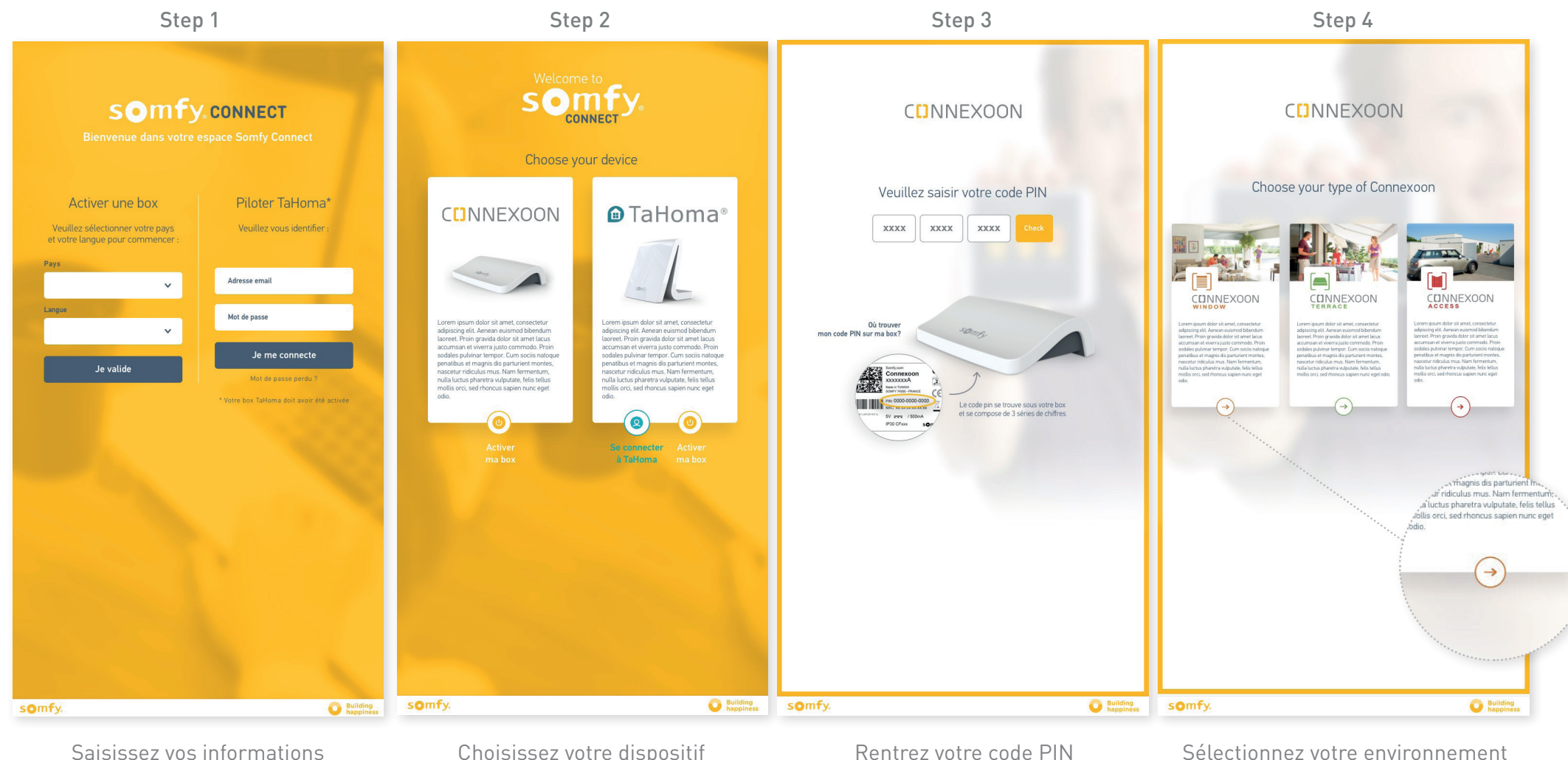

de connexion

Choisissez votre dispositif

Rentrez votre code PIN

Sélectionnez votre environnement

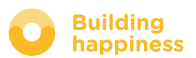

### **B. ACTIVER LE BOITIER CONNEXOON**

#### Étapes d'activation de Connexoon Window

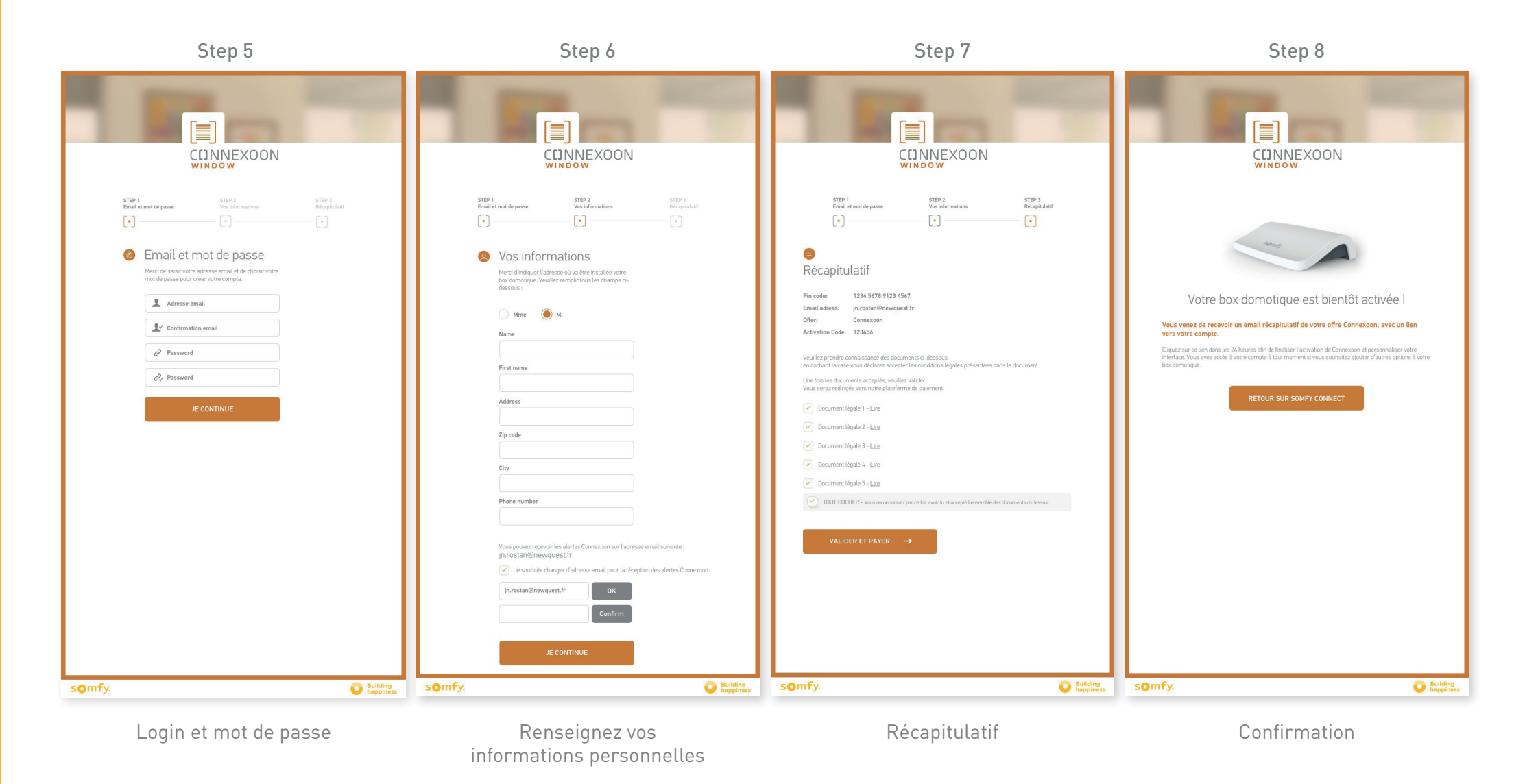

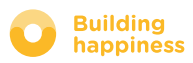

### **B. ACTIVER LE BOITIER CONNEXOON**

**CINNEXOON** somfy. Bravo First Name, L'activation Connexoon a été effectuée avec succès par votre installateur le 08/08/15 Encore quelques pas pour connecter vos équipements et profitez pleinement d'instants de vie connectés ! 
 Téléphone :
 Courrier électronique :

 3260 dites Somfy (0,15 cts TTC/mn)
 @ service.conso@somfy.com
 Courrier postal : Somfy Service consommateurs 1 place du crêtet 74 307 Cluses Cedex Pour vous aider et répondre à vos questions nous vous demanderons de nous communiquer vos coordonnées et le code pin de votre Connexoon Box Conditions générales SOMFY pour Connexoon<sup>4</sup> \*auxquéles vous avez adhériées sur note sile Somfyt<sup>4</sup>, rubrique Conditions générales, notairmment les conditions de factuardan. Nous vous invitons à les tilécharger et à les conserver pendant toute la durée de votre abornement. Si vous souhaitez que copie de ces documents, faites votre demande par courrier éléctorique à service conso@sumfj.com Ce courrier électronique est un accusé de réception automatique. Nous vous remercions de ne pas répondre. Nous vous remercions de votre confiance, L'équipe Connexoon Somfy O Building happiness somfy.

Réception d'email de confirmation

Email de confirmation

# C. TÉLÉCHARGER L'APPLICATION CONNEXOON WINDOW

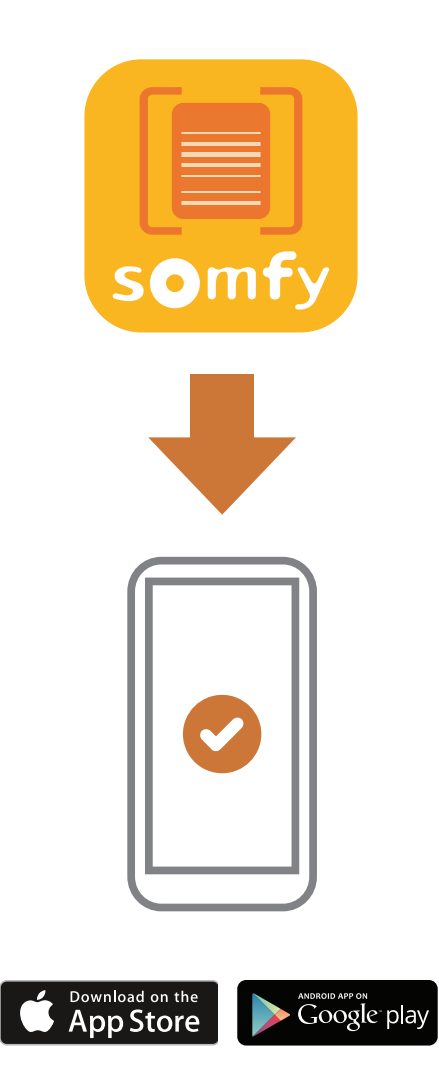

Téléchargez l'application smartphone Connexoon Window disponible pour IOS et Android.

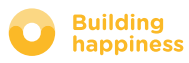

## C. TÉLÉCHARGER L'APPLICATION CONNEXOON WINDOW

| <section-header></section-header>                                                                                                    | Welcome to the Connexoon WINDOW application.         Through it, control all your ic-homecontrol® roler shutters, alarm system and more.         Please, fill below your user name which will be used in the dashboard. If necessary, you will be able to modify it, at any time in MY ACCOUNT menu.         Image: The state of the state of the |
|----------------------------------------------------------------------------------------------------|----------------------------------------------------------------------------------------------------|
| <ul> <li>[A] Rentrez votre adresse e-mail, et votre m<br/>de passe, que vous avez définis au cours<br/>l'activation du boitier Connexoon<br/>(<u>voir page 13, Écran d'activation</u>)</li> </ul> | <ul> <li>Définissez votre identifiant.</li> <li>L'identifiant permet de savoir quelles actions ont été réalisées depuis votre Smartphone.</li> <li>Vous pouvez à tout moment changer d'identifiant dans l'onglet « paramètre » du menu que vous retrouverez dans l'historique ( voir page 40 Menu )</li> </ul>                                                                                                    |

### somfy.

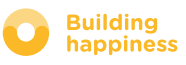

ՠ

## [3] UTILISER CONNEXOON WINDOW

### A. L'INTERFACE

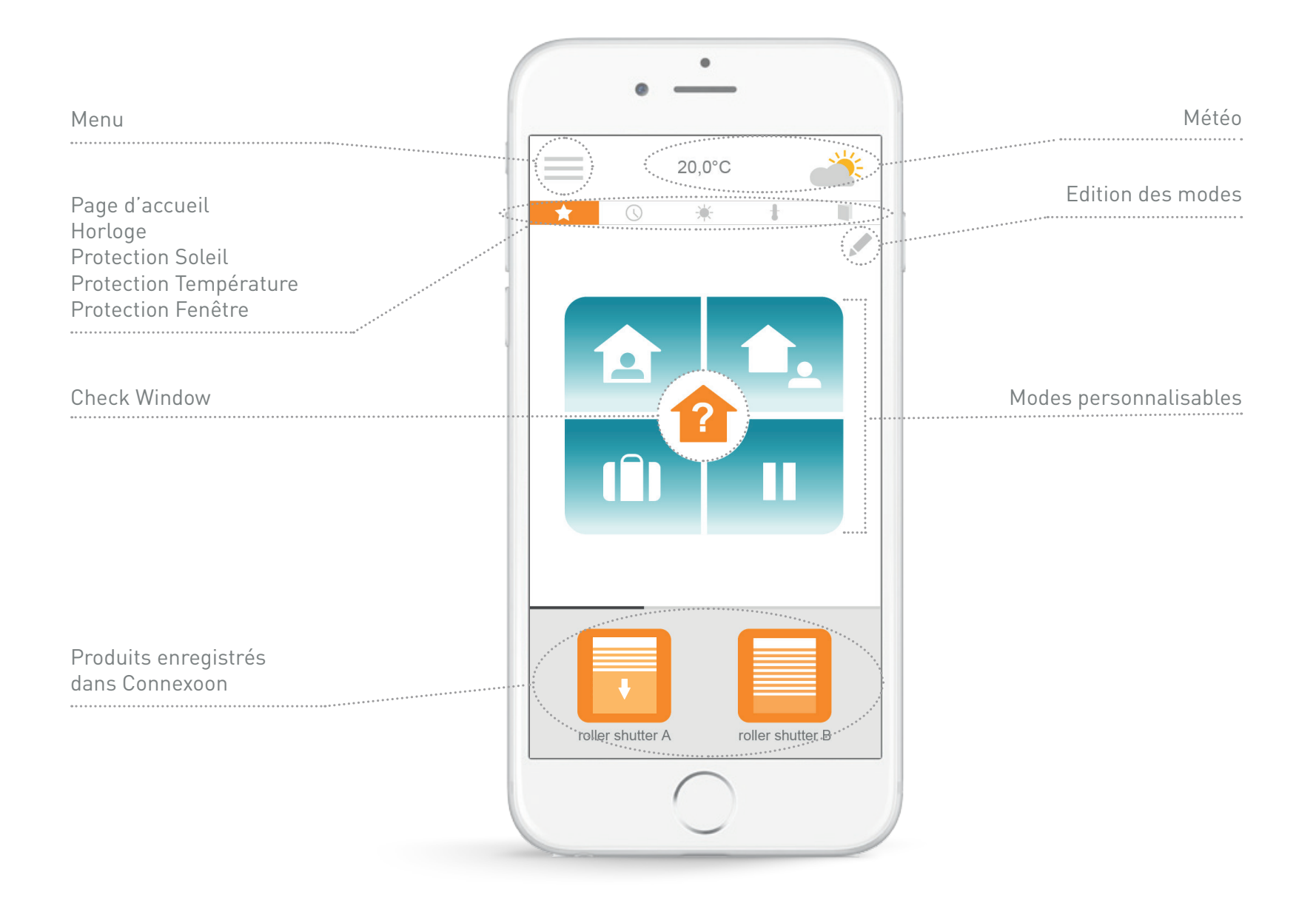

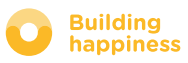

### **B. PILOTER MES PRODUITS**

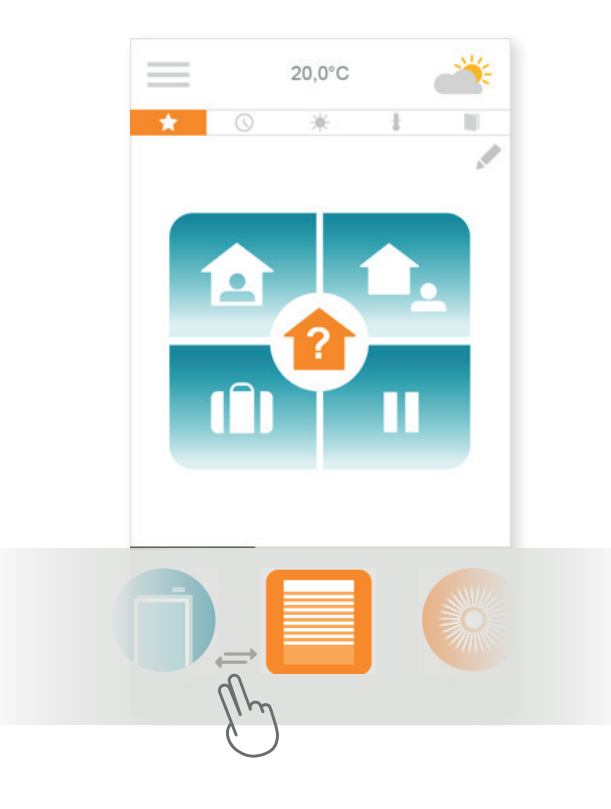

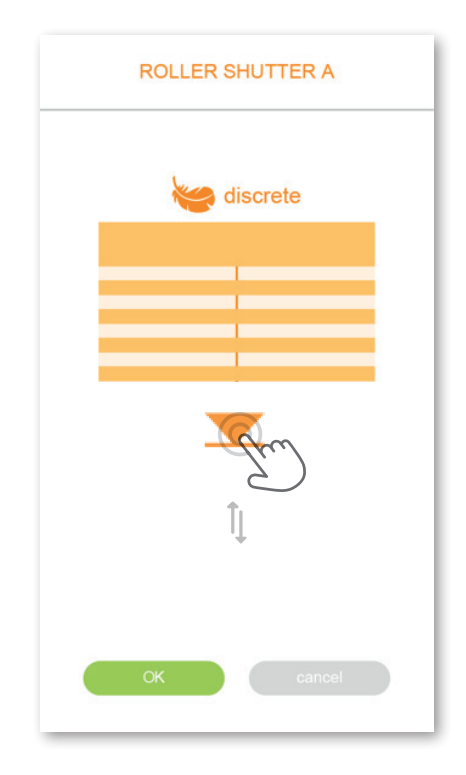

(A) Vous pouvez piloter vos volets roulants ,brise soleil orientables, éclairage, ... dans l'encadré gris situé dans le bas de votre interface.

Appuyez sur l'icône du produit que vous souhaiter piloter en faisant glisser la liste à droite ou à gauche *(exemple : le volet roulant)*.

### В

Ajuster sa position à l'aide de la flèche, puis appuyez sur

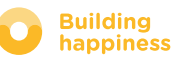

### **B. PILOTER MES CAPTEURS\***

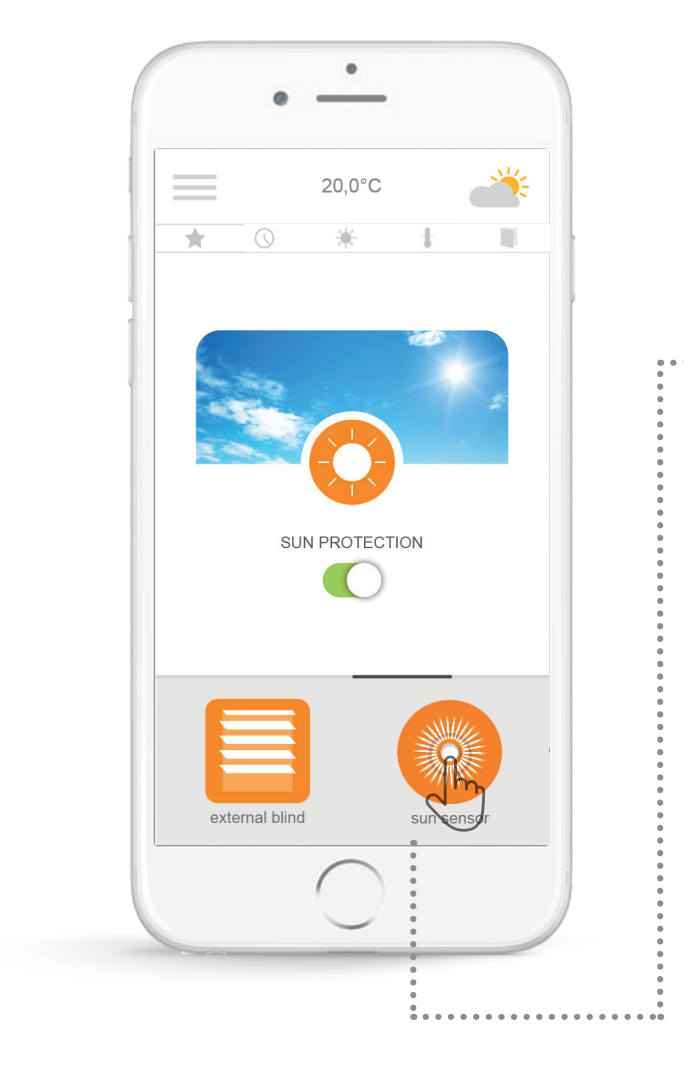

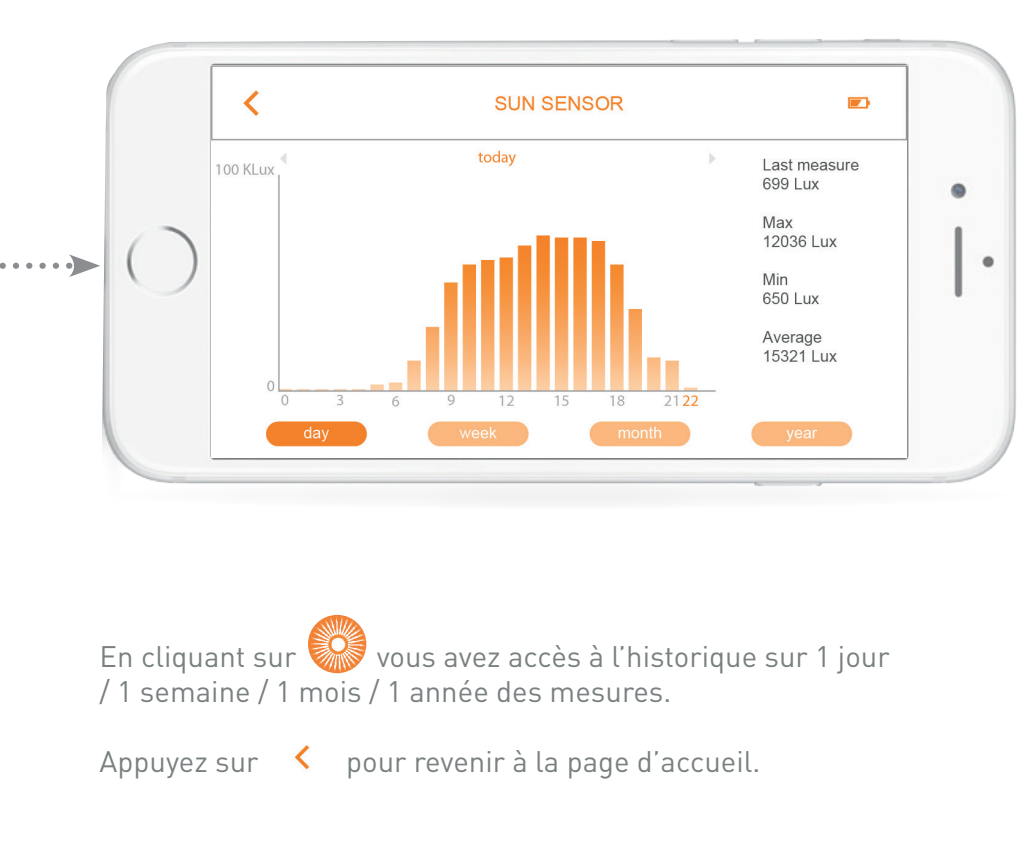

\*(détecteurs d'ouverture io, capteur d'ensoleillement io et de température io)

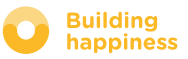

### C. SIMPLIFIEZ-VOUS LA VIE : LES MODES

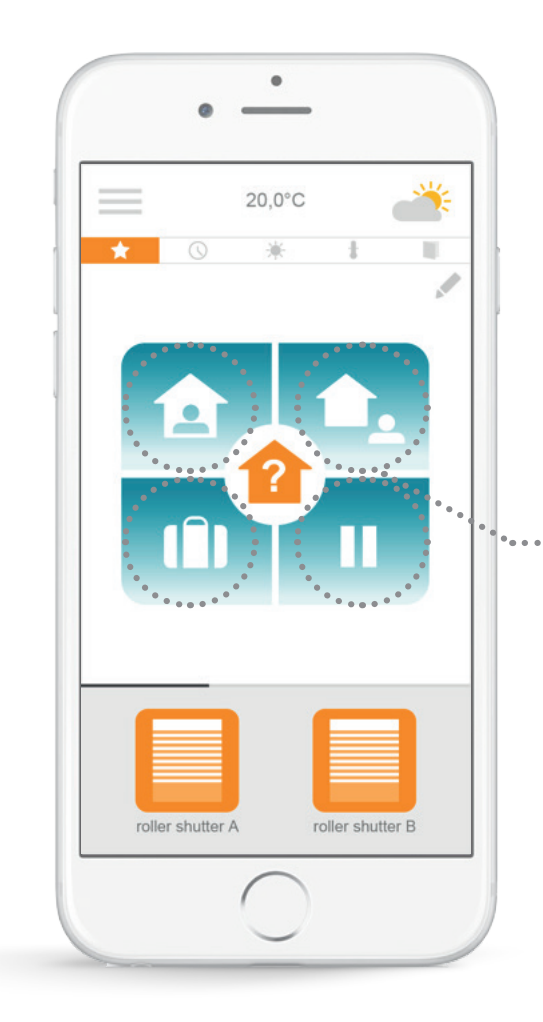

Connexoon Window propose 4 modes « Je suis chez moi – Je m'absente - Je suis en vacances - Ne pas me déranger ».

Personnalisez chacun de ces modes en choisissant les actions que vous souhaitez accomplir (ouvrir ou fermer vos volets roulants, allumer ou éteindre vos lumières, activer votre alarme) et en activant ou en désactivant vos programmations ou vos alertes.

Retrouvez ensuite vos modes en un clic!....

*Ex.: vous partez en congés, en un appui fermez les volets roulants du rez-dechaussée, activez l'alarme, éteignez vos lumières et activez la simulation de présence.* 

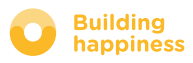

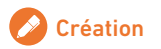

### C. SIMPLIFIEZ-VOUS LA VIE : LES MODES

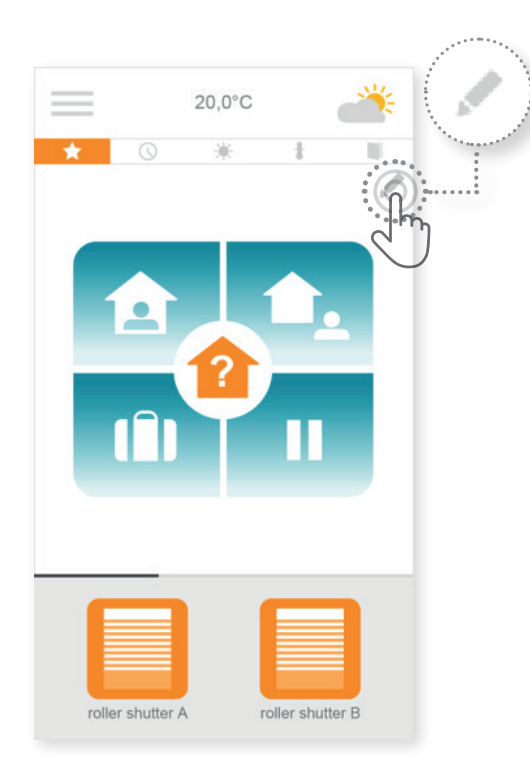

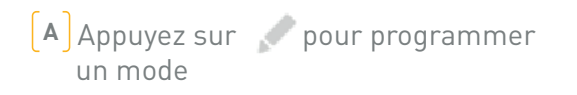

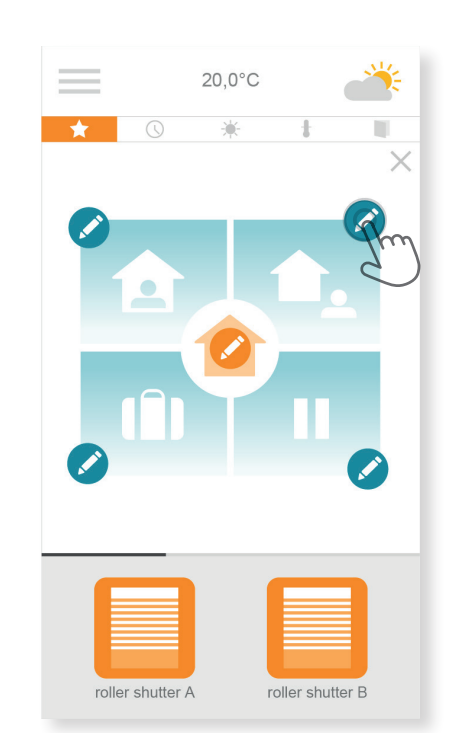

**B** Sélectionnez le mode que vous souhaitez personnaliser parmi:

« Je suis chez moi – Je m'absente Je suis en vacances - Ne pas me déranger »

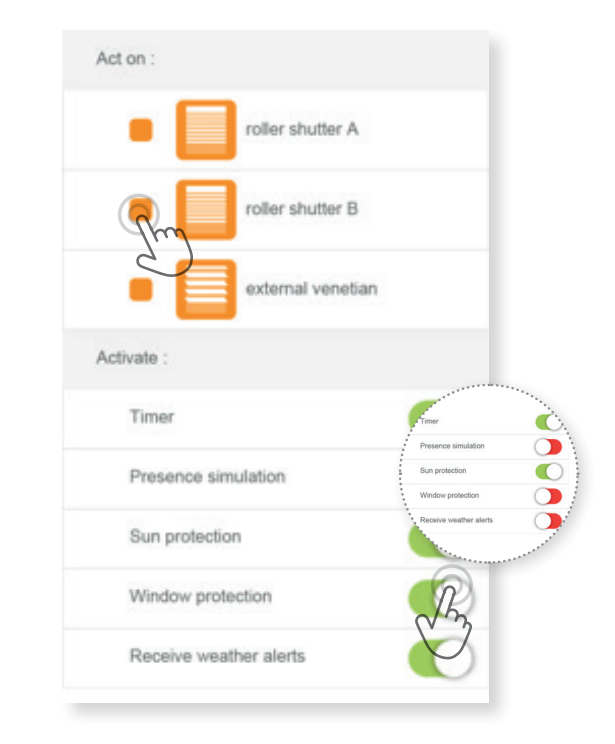

#### **c** Pour chaque mode :

- Sélectionnez les équipements sur lesquels vous souhaitez agir
- Activez ou désactivez l'horloge, la simulation de présence, les protections solaire/ température / fenêtre.

\* Ces programmations sont disponibles uniquement si vous avez connecté un capteur soleil/ température / ouverture

> Building happiness

### **D. CHECK-WINDOW**

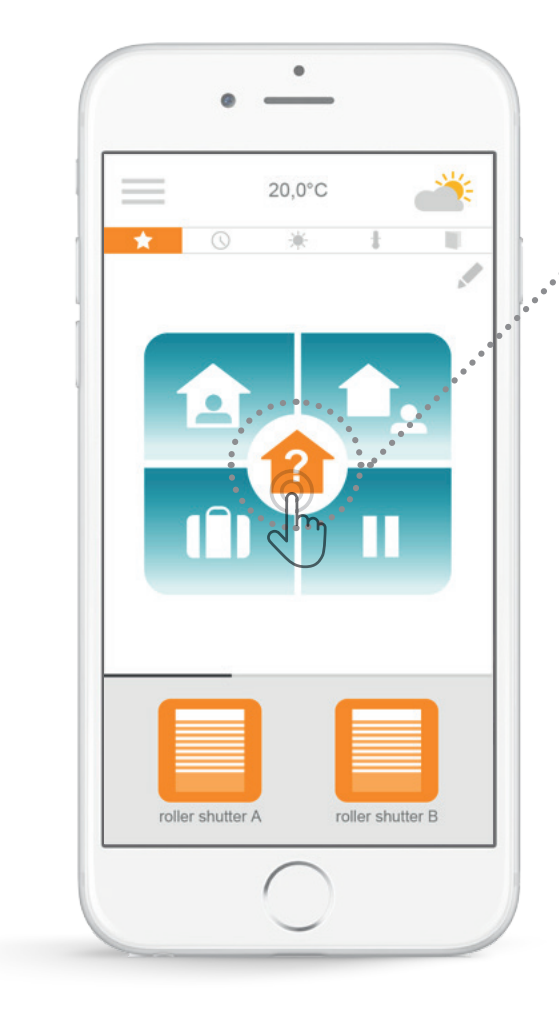

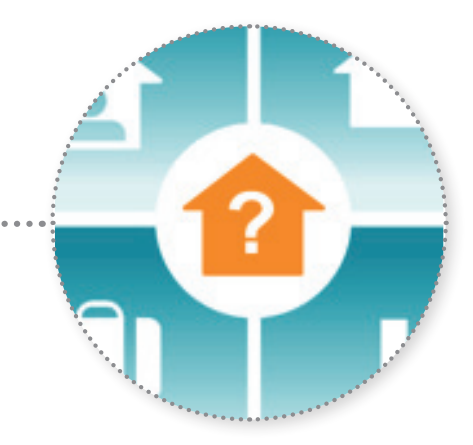

Un simple appui sur l'icône check window pour vous assurer – ou que vous soyez-, que vos volets roulants sont bien fermés, que vos lumières sont bien éteintes, que votre alarme est activée.

**W** voir <u>TUTORIEL</u> : Check Window

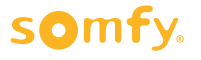

### **D. CHECK WINDOW**

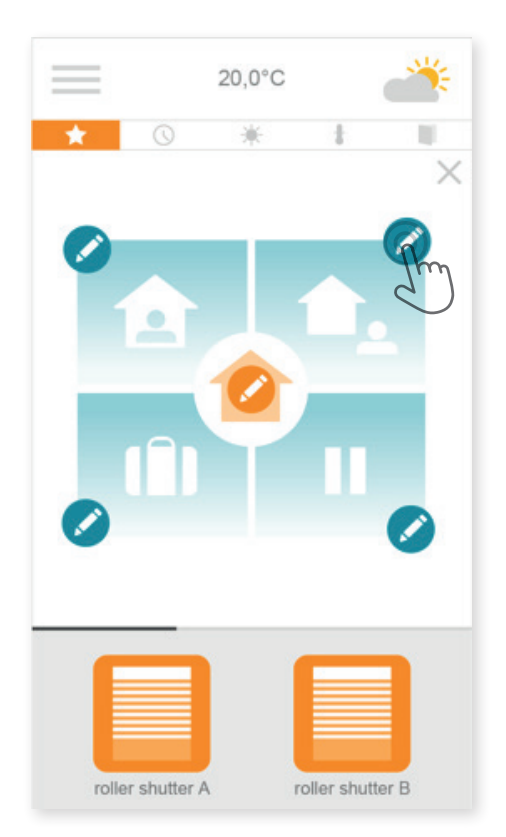

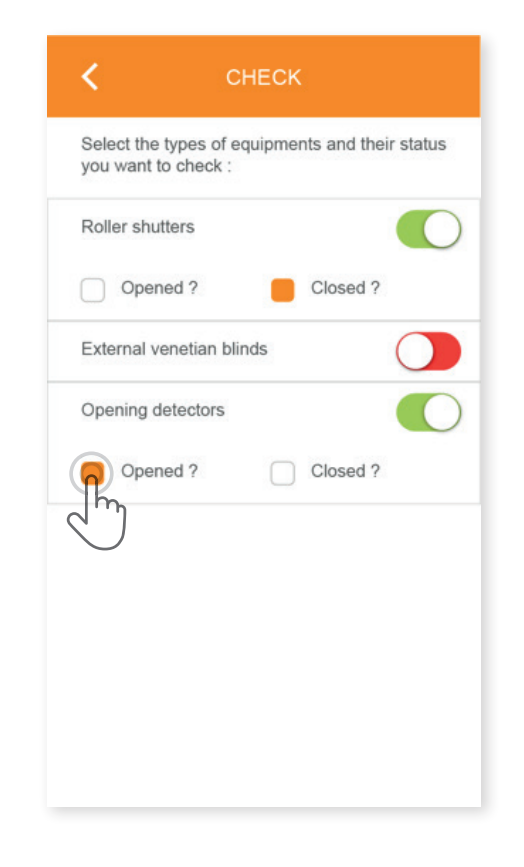

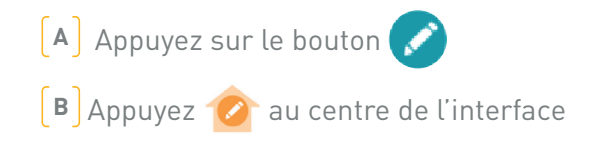

C Sélectionnez les questions auxquelles vous souhaitez que Connexoon réponde lors de l'appui sur check window

Par exemple, quand je pars, je me demande tout le temps si j'ai bien éteint toutes les lumières ou si j'ai bien fermé les volets roulants du rez-de-chaussée.

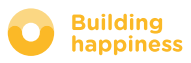

### **E. MON HORLOGE**

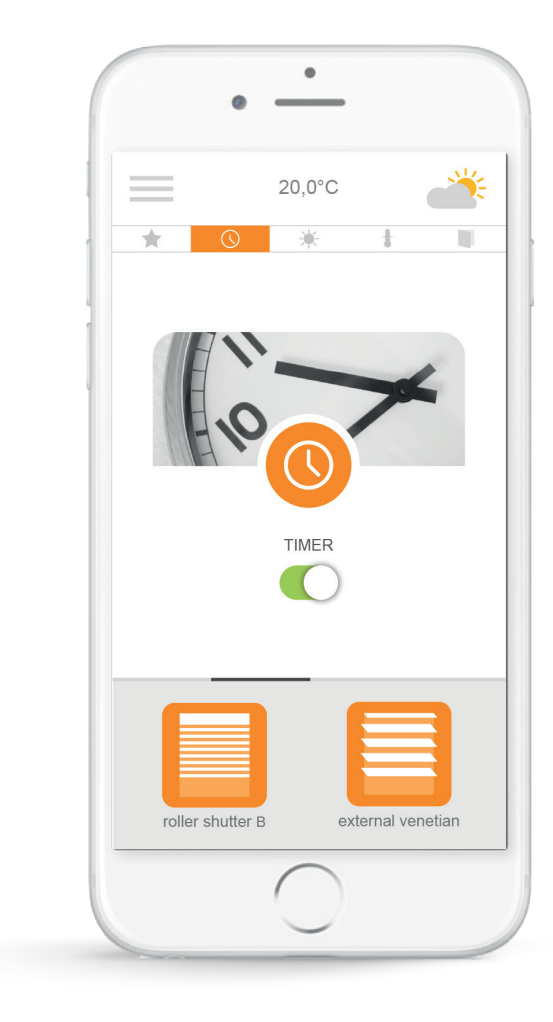

Cliquez sur l'icone 🔘 afin d'accéder au menu horloge. L'horloge permet de programmer mes équipements selon l'heure.

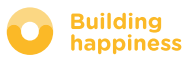

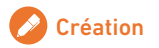

### **E. MON HORLOGE**

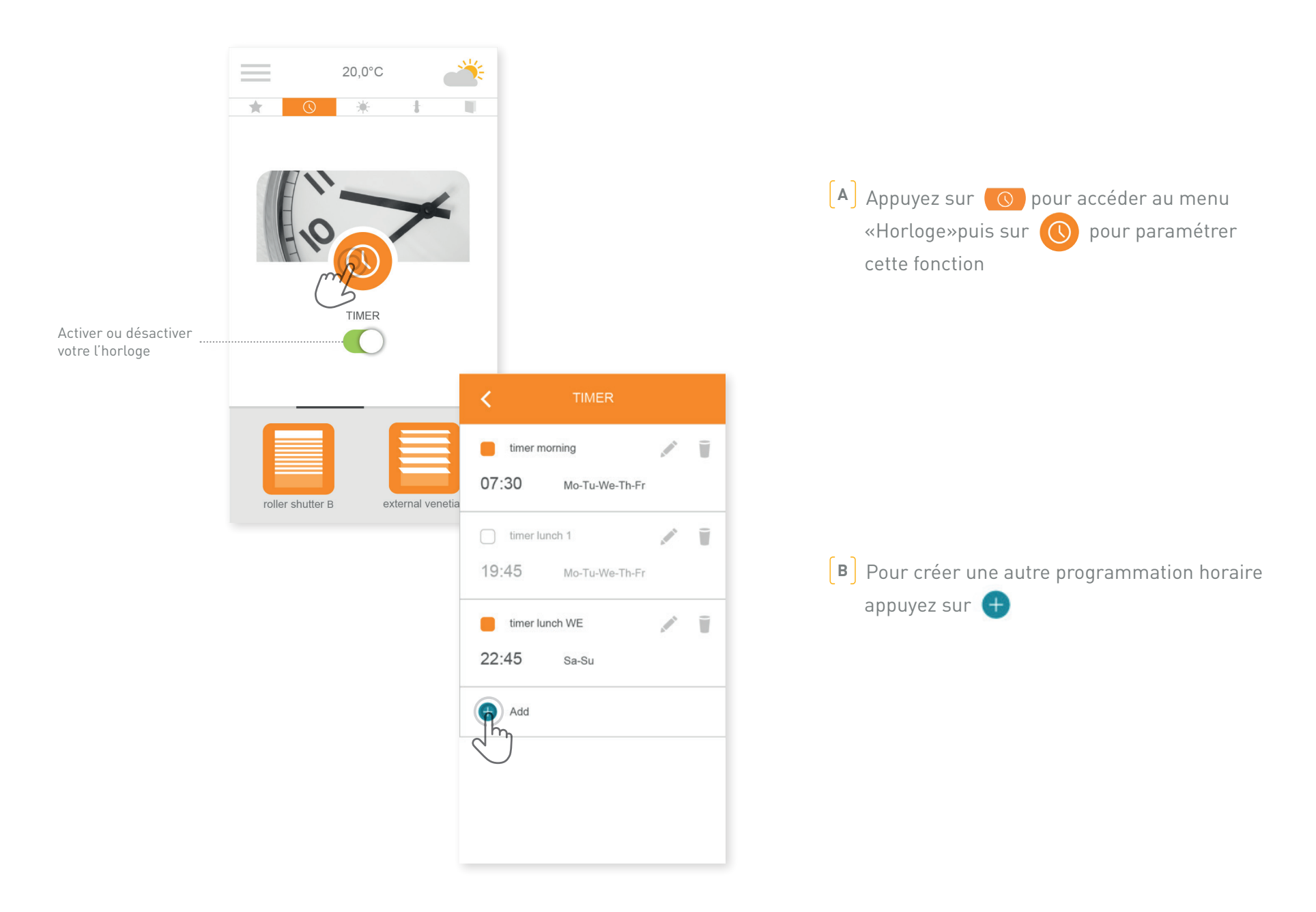

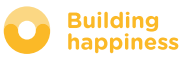

### **E. MON HORLOGE**

| timer name   At   07:30   Repeat   Image: Constraint of the speed of the speed                                                                                                 |                   |                                                                                      |
|----------------------------------------------------------------------------------------------------|-------------------|--------------------------------------------------------------------------------------|
| <ul> <li>At 07:30</li> <li>Repeat</li> <li>C ) Définissez l'heure de programmation</li> <li>Repeat</li> <li>C ) Sélectionnez les jours pour lesquels vous voule que votre horloge s'active.</li> <li>Act on :</li> <li>C ) Sélectionnez les équipements sur lesquels vou souhaitez agir.</li> <li>C ) Sélectionnez les équipements sur lesquels vou souhaitez agir.</li> <li>C ) Sélectionnez les équipements sur lesquels vou souhaitez agir.</li> </ul>                                                                                                    | timer name        | ( ex: matin, réveil, soleil, soir, coucher)                                          |
| <ul> <li>Repeat</li> <li>Repeat</li> <li>Repeat</li> <li>Repeat</li> <li>S S</li> <li>S S</li> <li>F Sélectionnez les équipements sur lesquels vous voule que votre horloge s'active.</li> <li>F Sélectionnez les équipements sur lesquels vou souhaitez agir.</li> <li>external venetian</li> <li>external venetian</li> </ul>                                                                                                    | At 07:30          | Définissez l'heure de programmation                                                  |
| <ul> <li>Construction</li> <li>Construction</li> <li>Construction&lt;</li></ul> | epeat             |                                                                                      |
| Act on :                                                                                                    |                   | <b>E</b> Sélectionnez les jours pour lesquels vous voule que votre horloge s'active. |
| <ul> <li>roller shutter A</li> <li>roller shutter B</li> <li>external venetian</li> </ul>                                                                                                    | Act on :          |                                                                                      |
| <ul> <li>roller shutter B</li> <li>external venetian</li> </ul>                                                                                                    | roller shutter A  | <b>F</b> Sélectionnez les équipements sur lesquels vou souhaitez agir.               |
| external venetian                                                                                                    | roller shutter B  |                                                                                      |
|                                                                                                    | external venetian | • 7h30                                                                               |
|                                                                                                    |                   |                                                                                      |
|                                                                                                    |                   |                                                                                      |
|                                                                                                    |                   |                                                                                      |

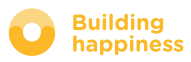

## F. GÉRER L'ENSOLEILLEMENT

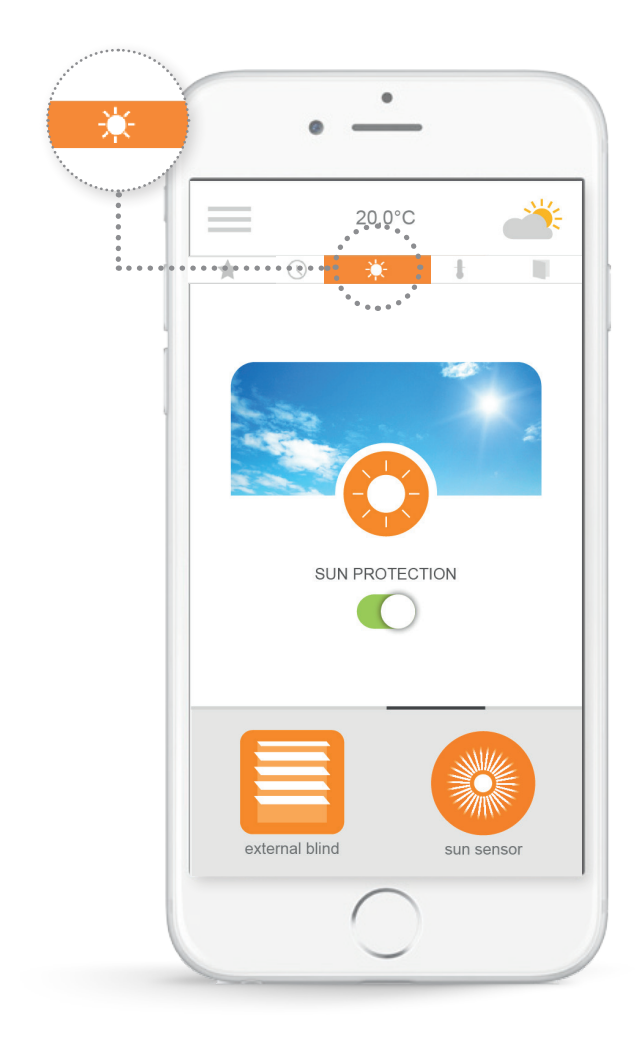

La protection solaire<sup>\*</sup>, vous permet d'agir sur vos volets roulants, brises soleil orientables... en fonction du niveau d'ensoleillement. Cela vous permet par exemple en été de conserver une température fraiche dans votre logement en baissant automatiquement vos volets ou stores de fenêtres.

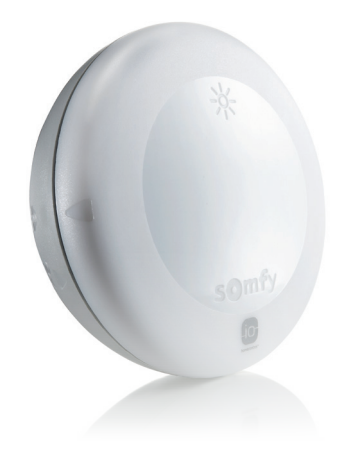

<sup>\*</sup>uniquement si vous possédez le capteur soleil Sunis wirefree io

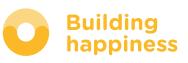

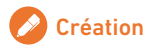

## F. GÉRER L'ENSOLEILLEMENT

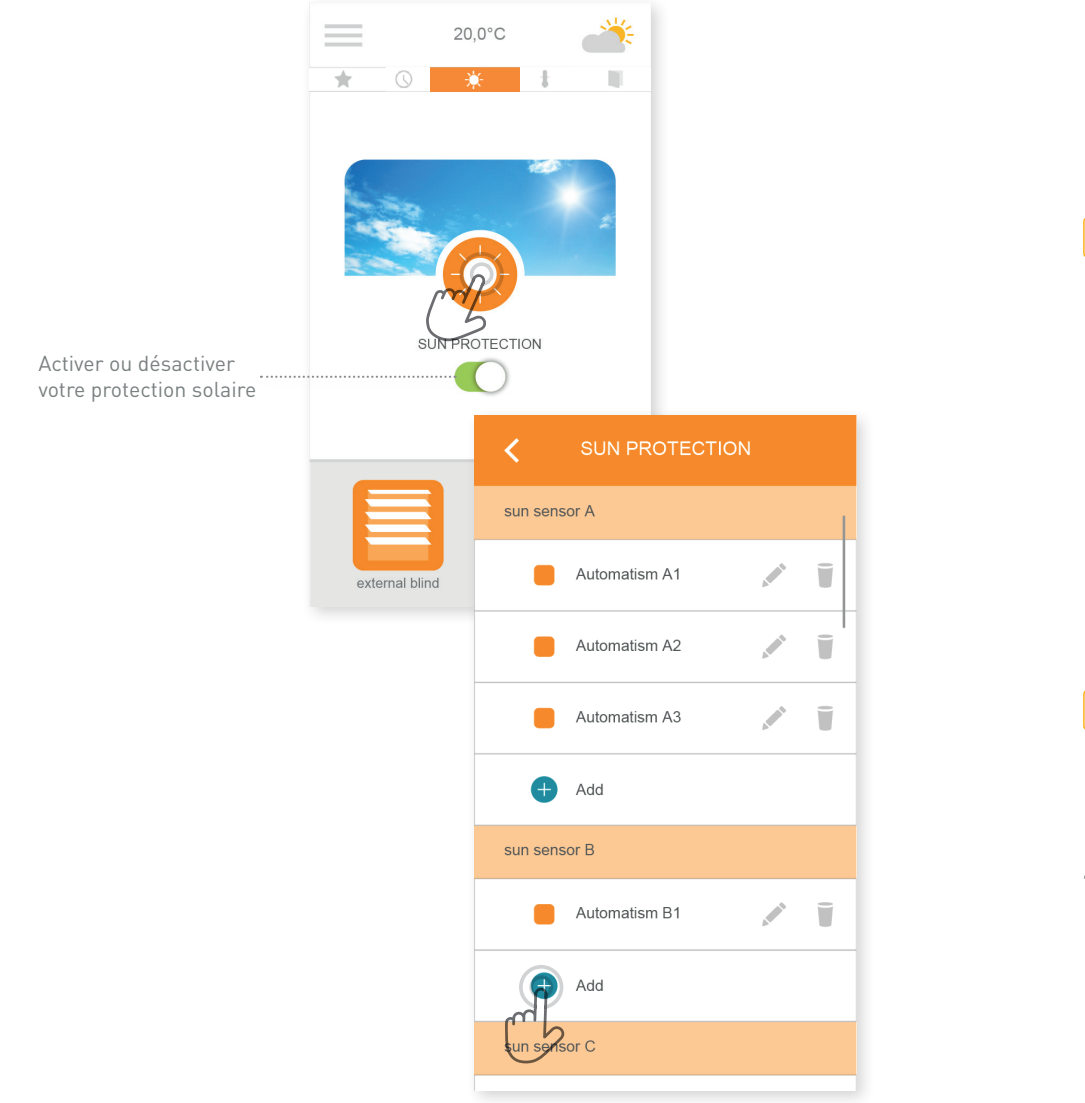

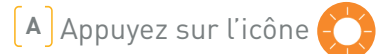

(B) Appuyez sur le bouton pour créer une condition solaire.

Une programmation par seuil d'ensoleillement, 4 programmations possibles par capteur.

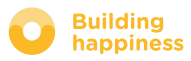

## F. GÉRER L'ENSOLEILLEMENT

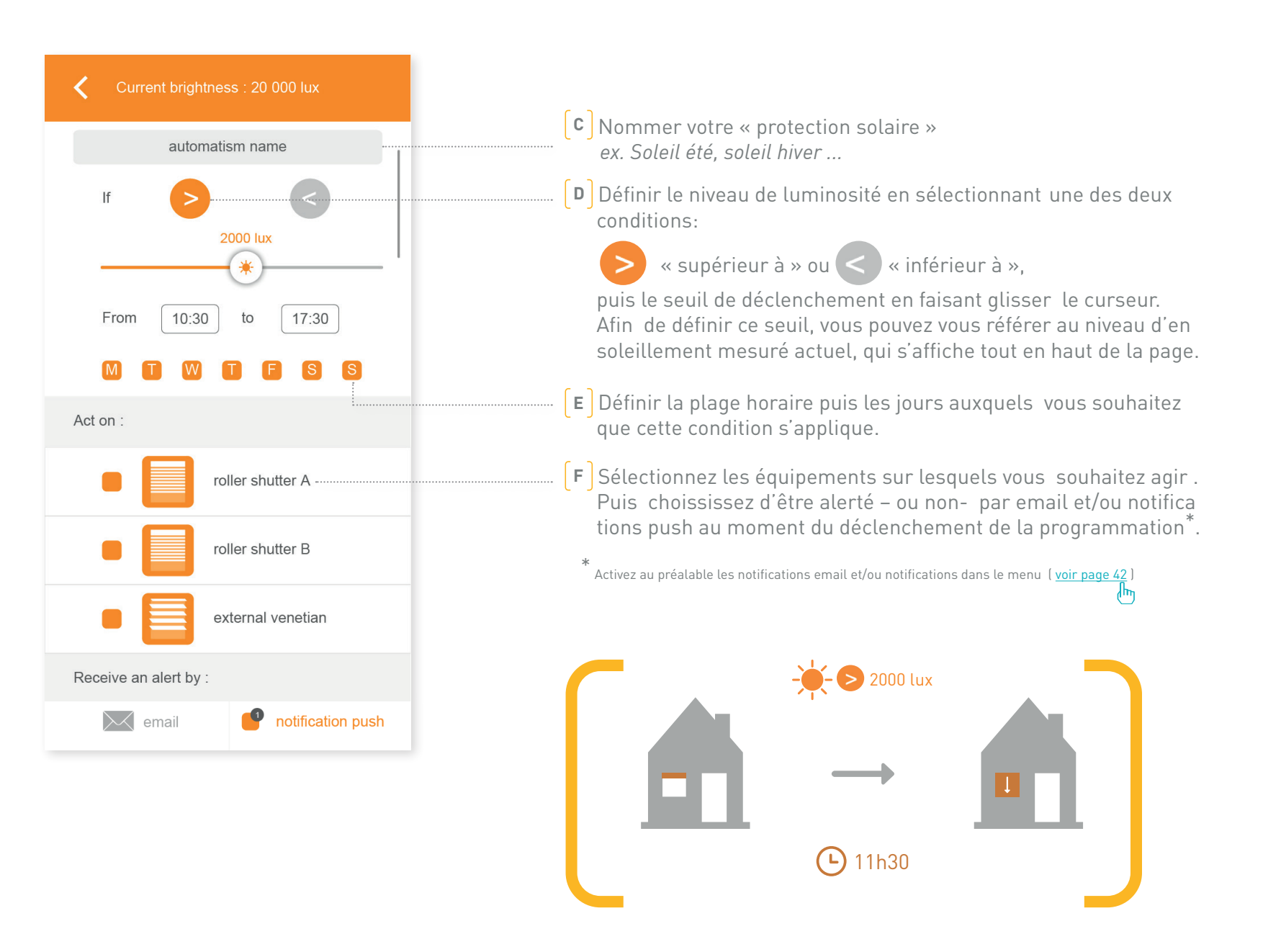

## G. GÉRER LA TEMPÉRATURE\*

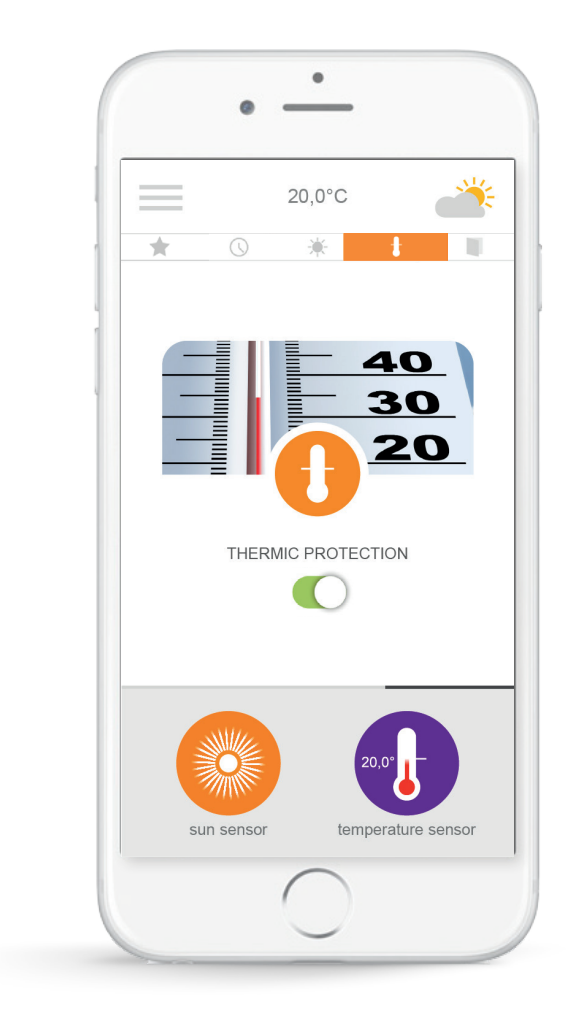

La protection thermique<sup>\*</sup>, vous permet d'agir sur vos volets roulants, brises soleil orientables ...en fonction de la température intérieure ou extérieure . Cela vous permet par exemple de mieux isoler votre logement en été, en fermant, en votre absence, les volets roulants dès que la température extérieure est trop élevèe.

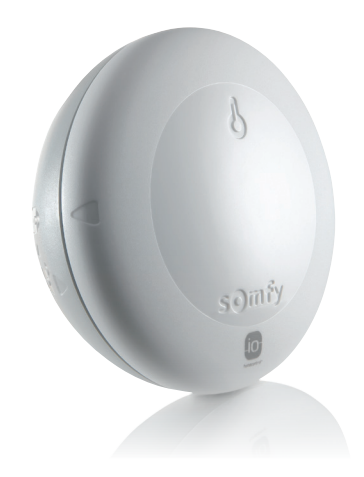

\* uniquement si vous possédez le capteur températureThermis wirefree io

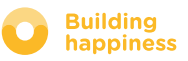

## G. GÉRER LA TEMPÉRATURE\*

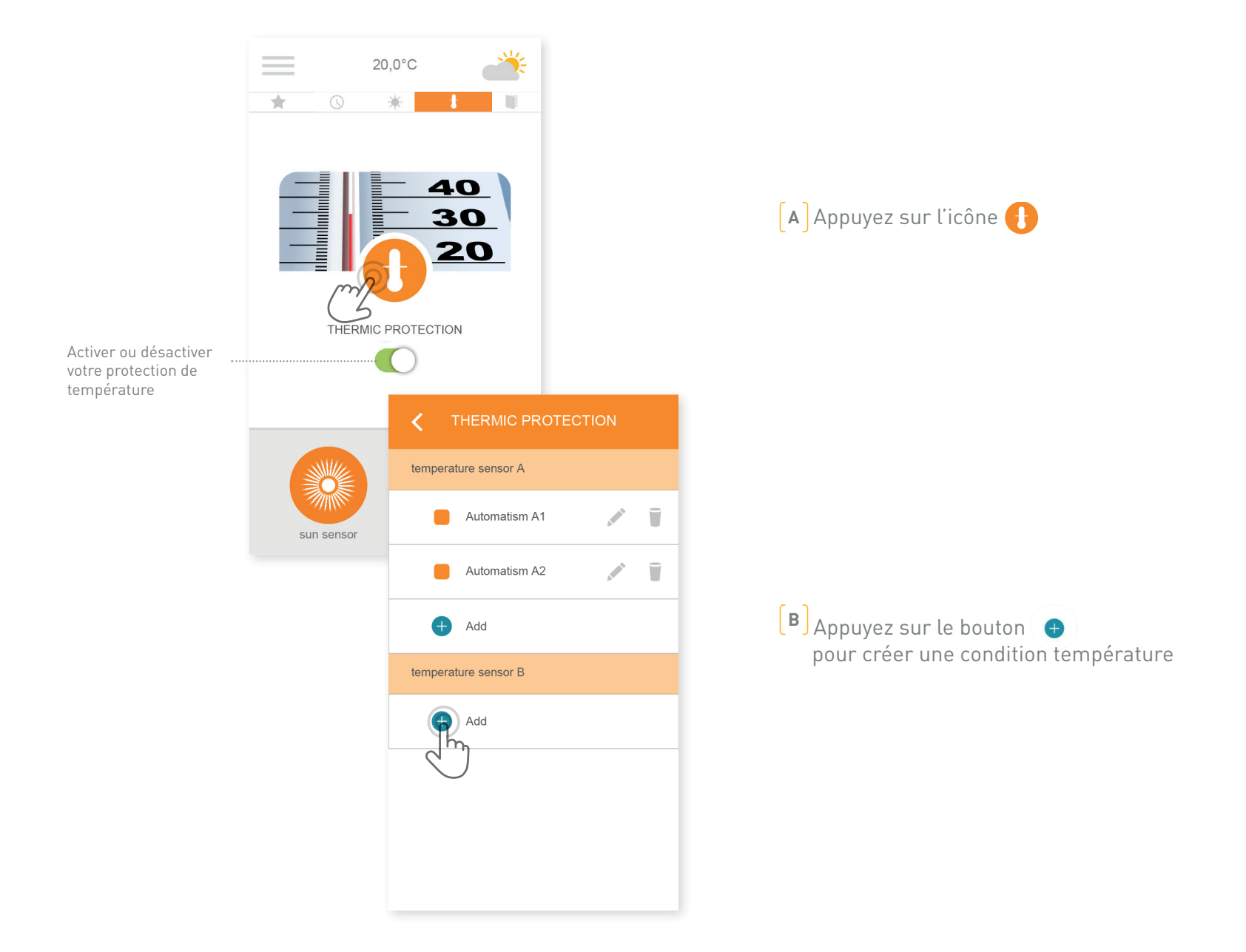

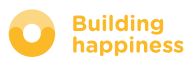

## G. GÉRER LA TEMPÉRATURE\*

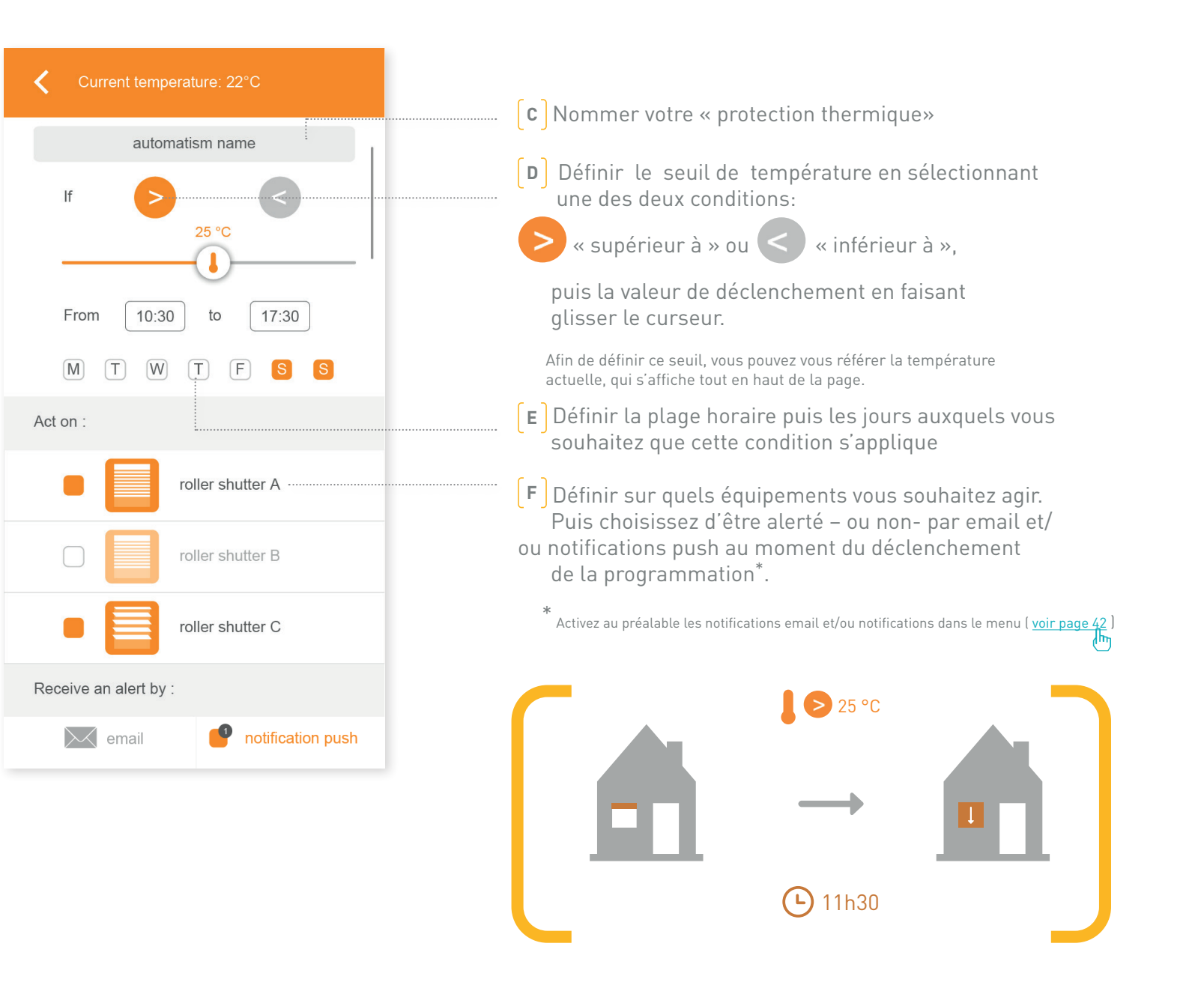

## H. PROTÉGER MES FENÊTRES

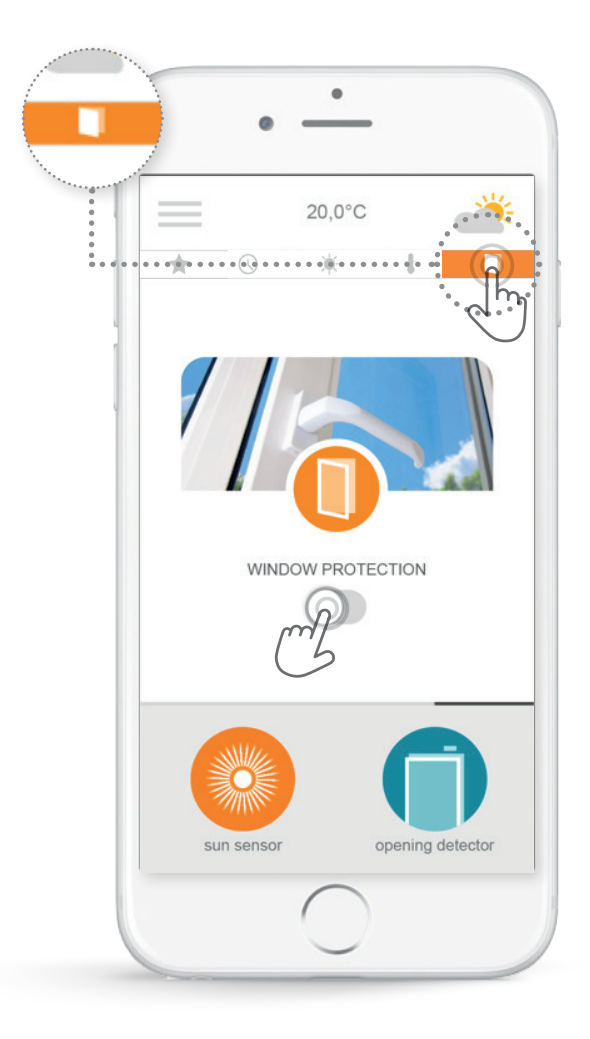

La protection fenêtre<sup>\*</sup> vous permet de vous assurer, après votre départ, que vos fenêtres sont bien fermées. En cas d'oubli, fermez automatiquement le volet roulant de cette fenêtre pour plus de sécurité. La protection fenêtre vous permet de déclencher des automatismes en fonction de la position de votre fenêtre (ouverte ou fermée).

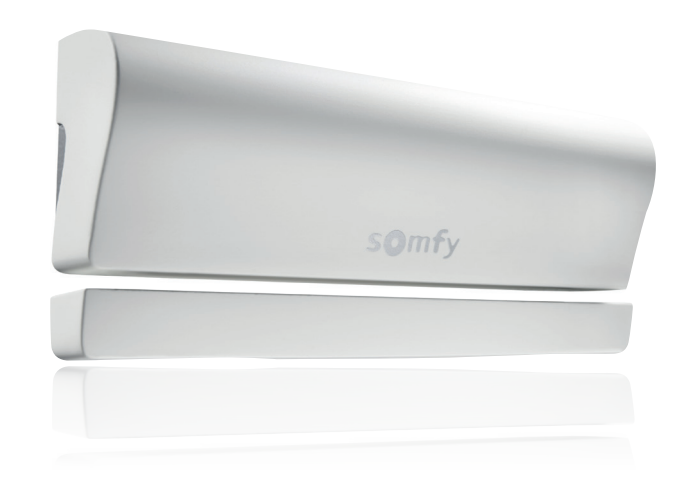

\*uniquement si vous possédez le détécteur d'ouverture io (1 détecteur par fenêtre)

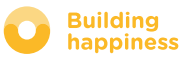

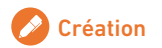

## H. PROTÉGER MES FENÊTRES

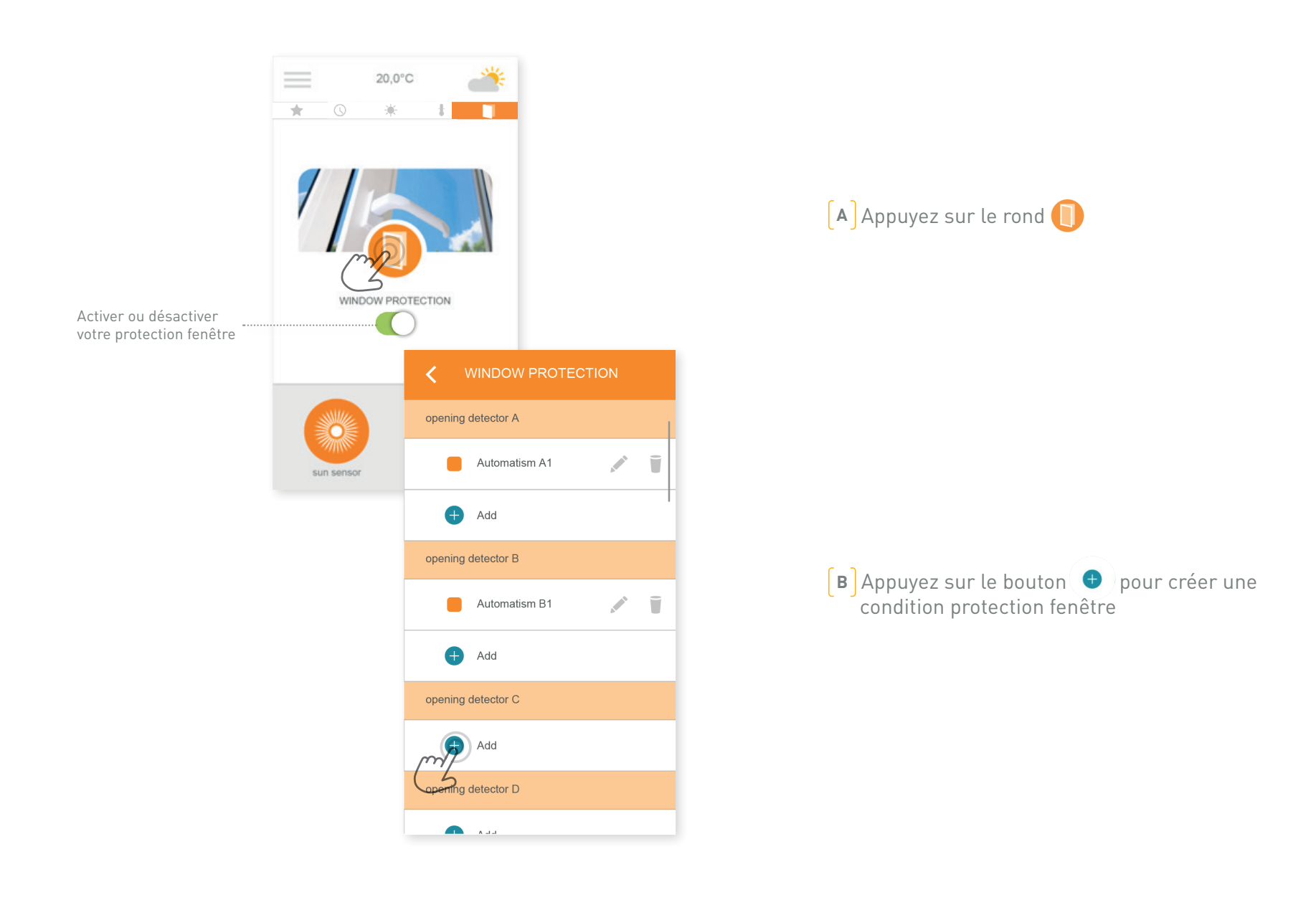

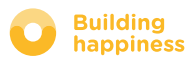

## H. PROTÉGER MES FENÊTRES

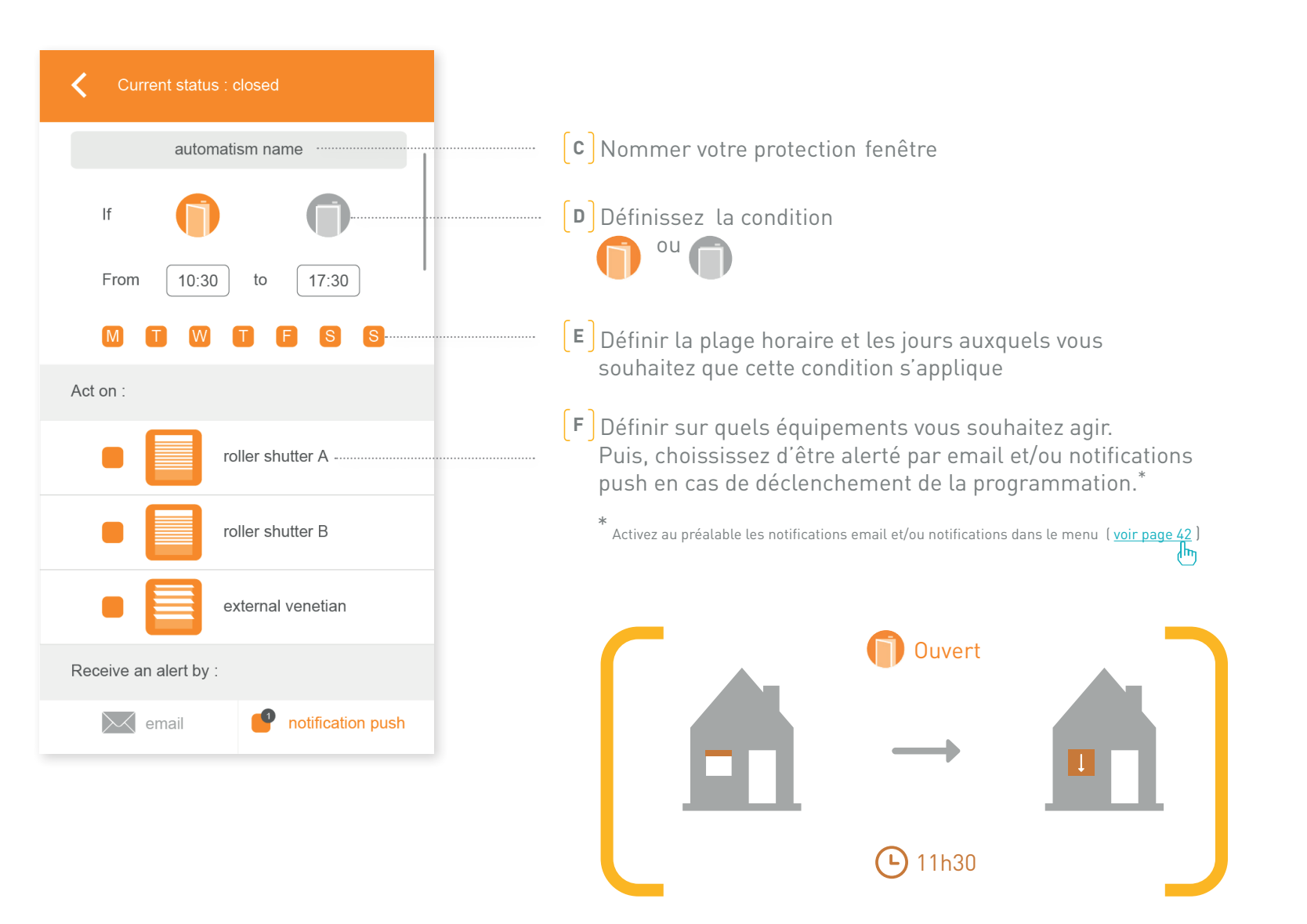

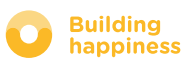

## [4] GÉRER MON INSTALLATION

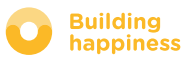

## **GÉRER MON INSTALLATION**

roller shutter

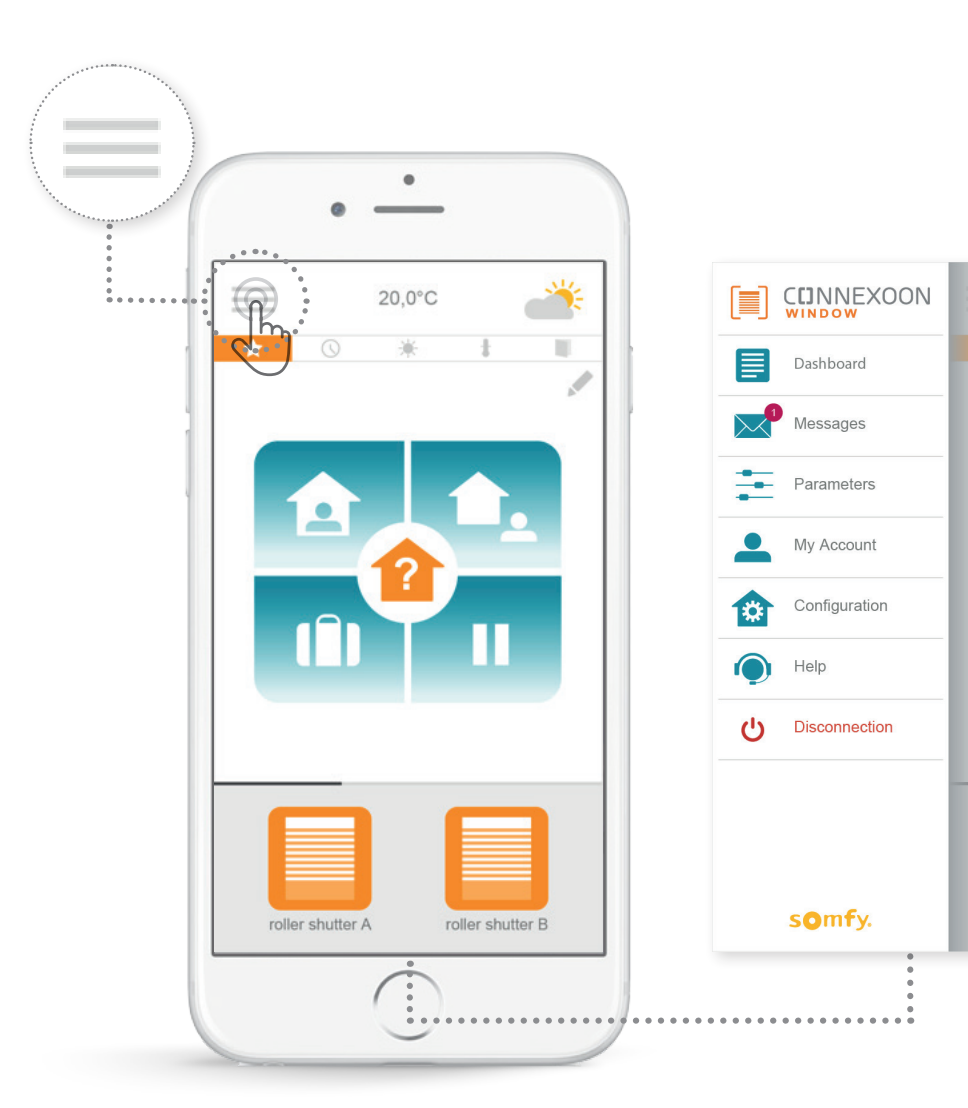

En cliquant sur vous avez accès à plusieurs fonctions de paramétrage et de gestion de votre application Connexoon Window :

- le tableau de bord,
- votre messagerie
- les paramètres,
- votre compte,
- l'aide
- la déconnexion de votre application

Le menu de « configuration », donne accès à des fonctions avancées d'installation. L'accès à ce menu est réservé aux installateurs (<u>voir chapitre 5</u>).

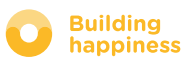

### A. TABLEAU DE BORD

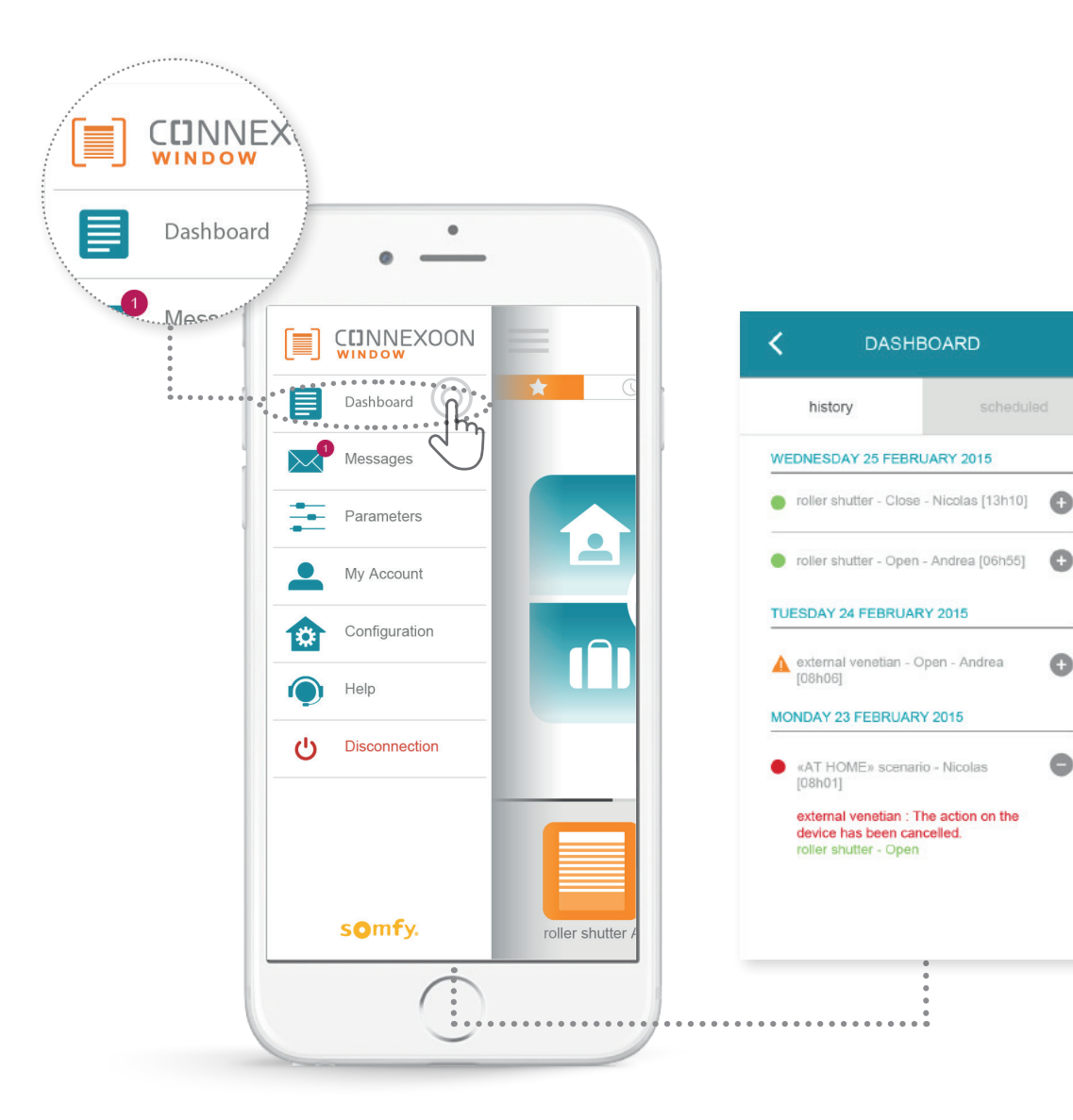

Ce menu vous permet de visualiser en un clic l'historique de tous vos équipements connectés.

- Le point vert précédant une commande vous informe que tout s'est bien passé
- Le point rouge vous indique que la commande a été volontairement stoppée
- Le triangle orange vous indique qu'un problème est survenu.
- Appuyez sur l'icône ( 😑 ) pour plus d'informations.

### somfy.

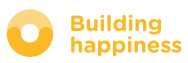

0

0

### **B. MESSAGERIE**

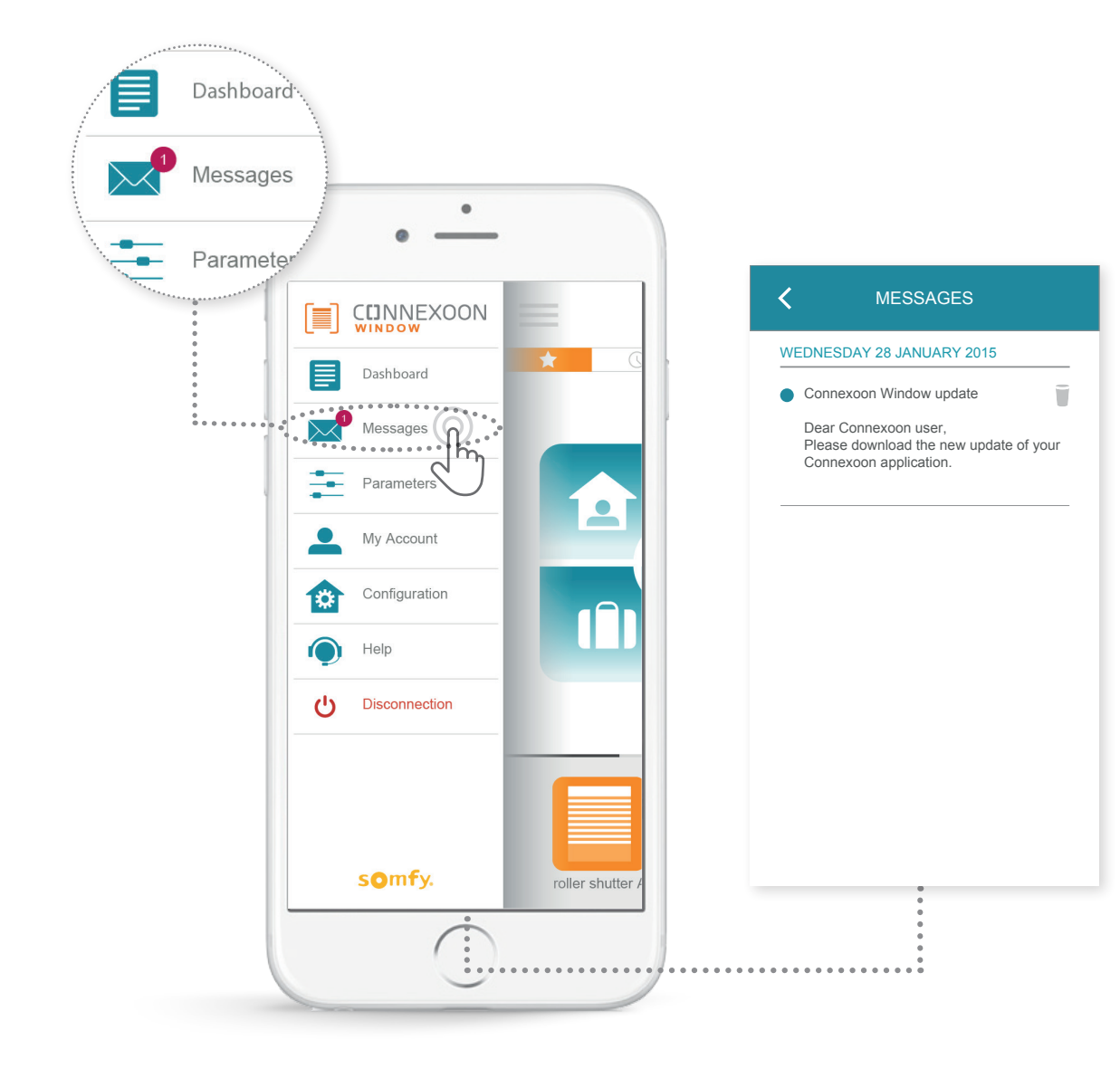

Vos trouverez dans votre messagerie Connexoon toutes les informations sur les mises à jour et nouveautés à venir.

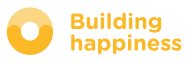

## **C. PARAMÈTRES**

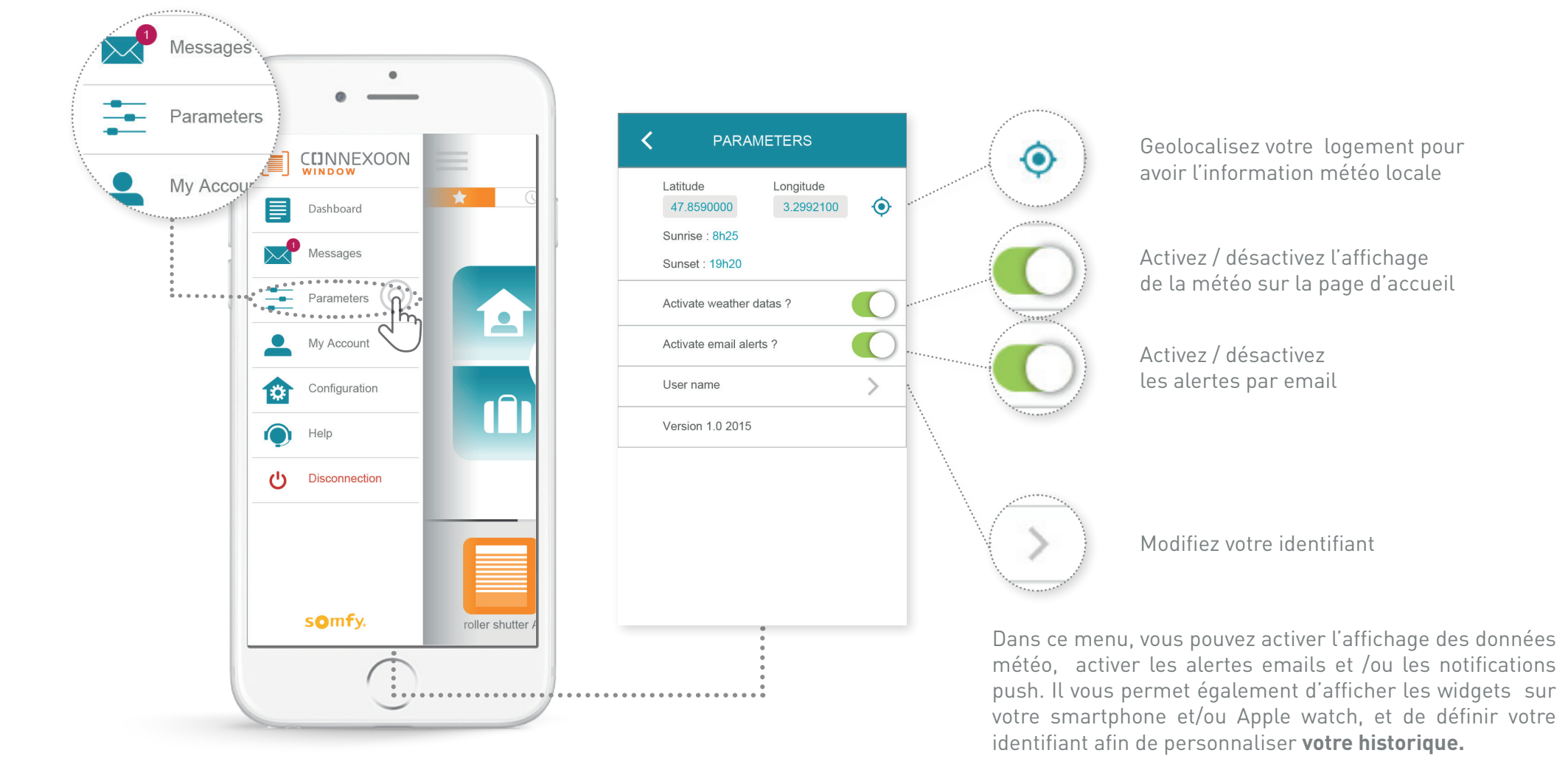

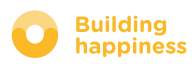

### **D. MON COMPTE**

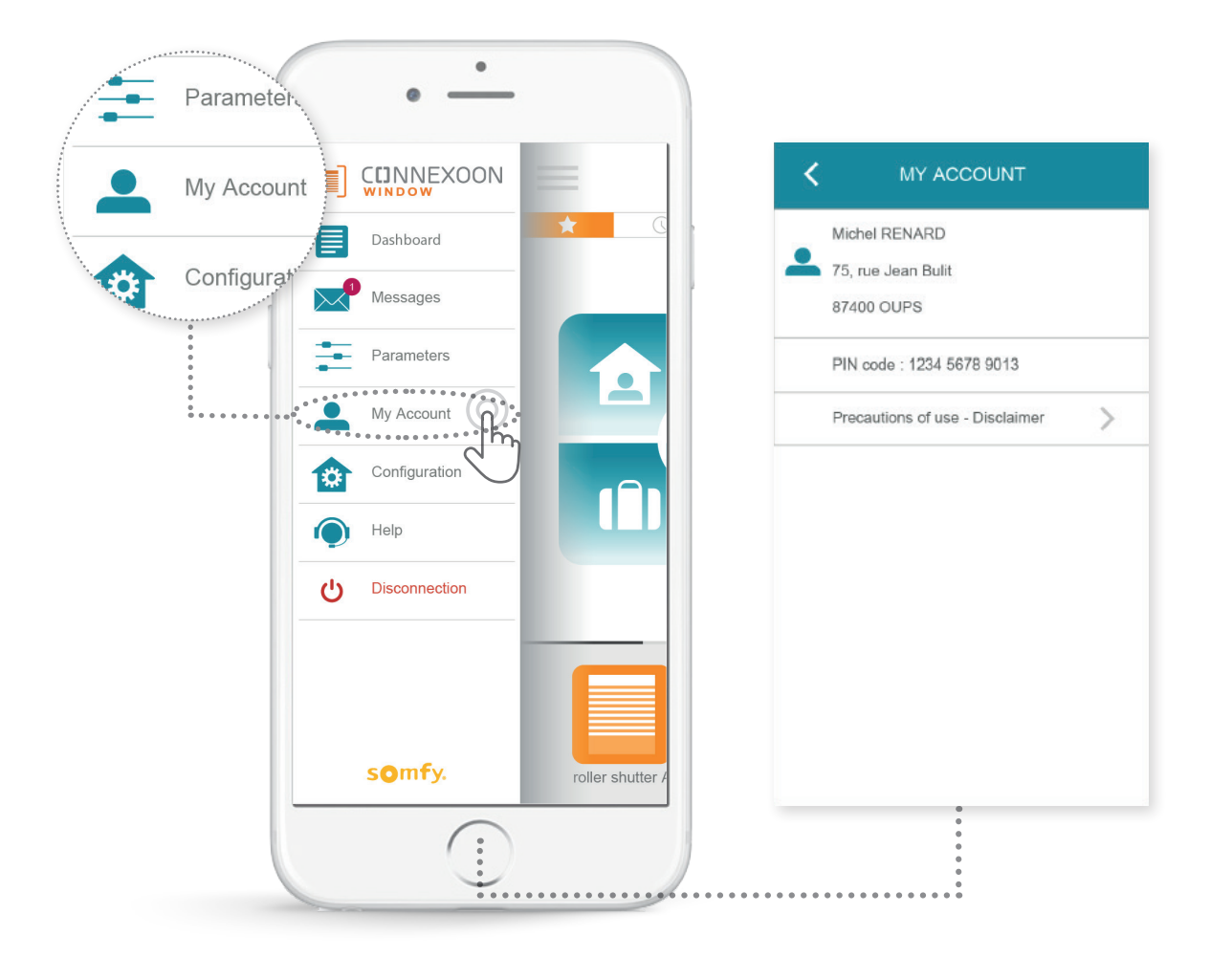

Vous retrouvez dans cet onglet les informations que vous avez renseignées lors de l'activation de Connexoon.

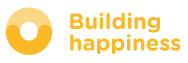

### E. AIDE

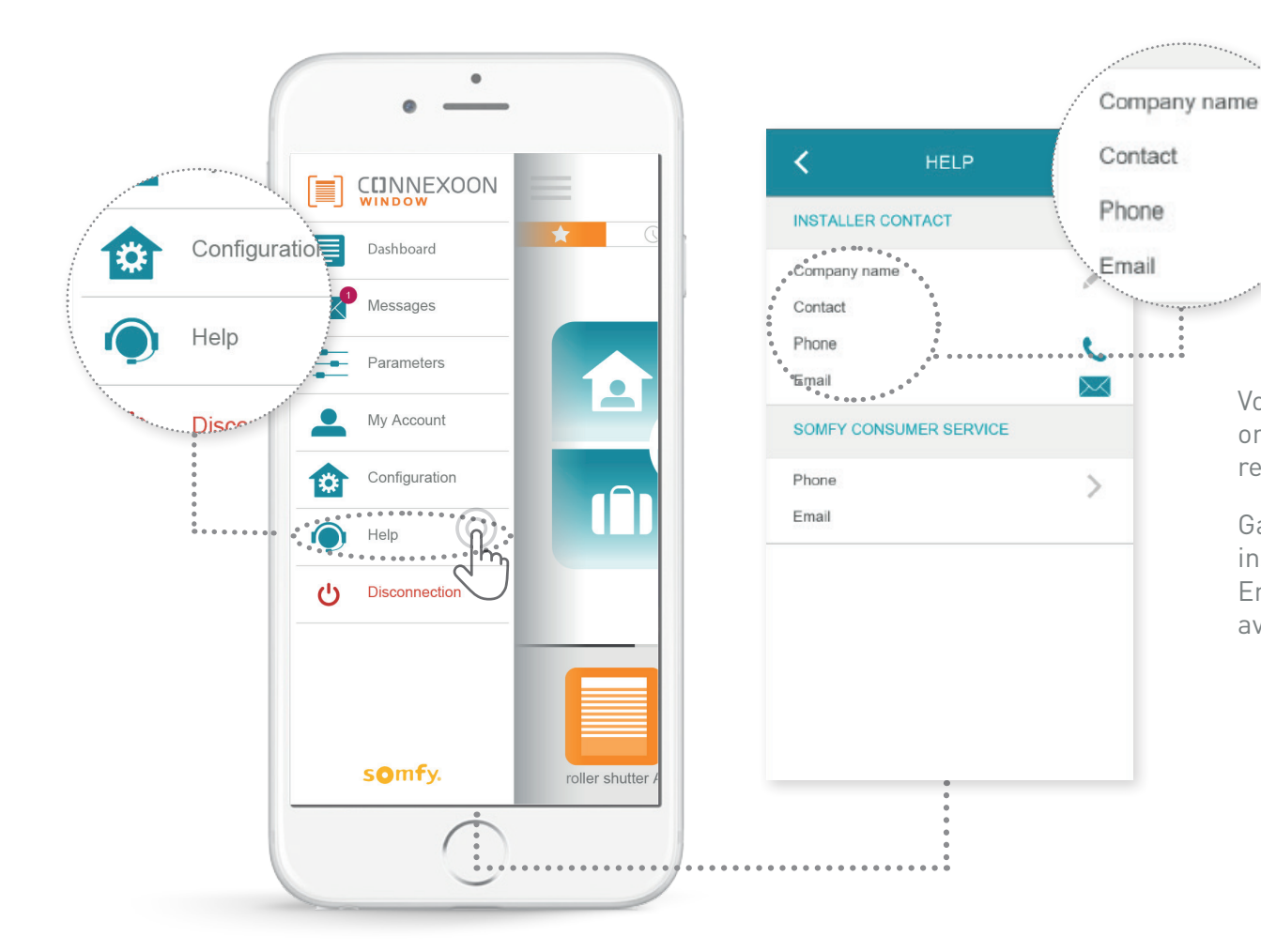

Vous ou votre installateur pouvez remplir cet onglet, pour que vous soyez mis directement en relation avec lui en cas de question.

Gardez le contact avec votre installateur, en inscrivant ses coordonnées dans l'application. En un appui vous pouvez être mis en relation avec lui.

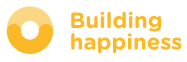

## **[5] FONCTIONS AVANCÉES D'INSTALLATION**

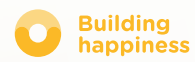

## FONCTIONS AVANCÉES D'INSTALLATION

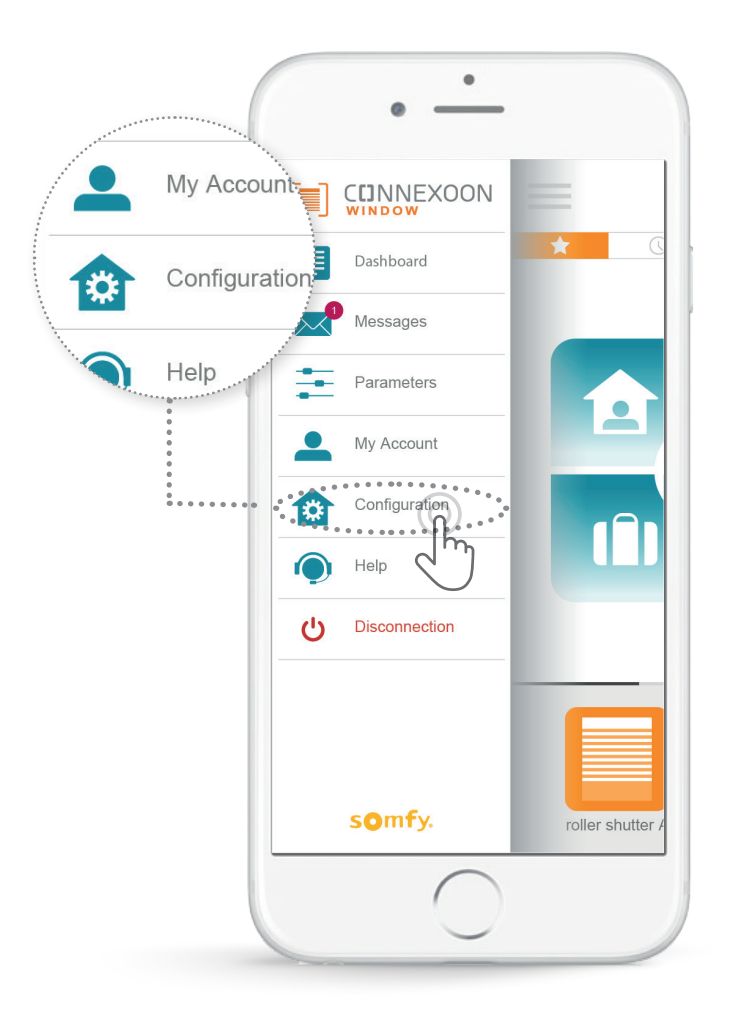

#### Ce menu permet de:

- Enregistrer de nouveaux équipements io-homecontrol compatibles dans votre connexoon.
- En supprimer.
- Gérer la clé de sécurité io homecontrol de l'installation

Attention, ces fonctions peuvent dégrader le bon fonctionnement de votre Connexoon, et sont réservées à votre installateur.

Pour accéder à ces fonctions appuyer sur 🔅

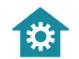

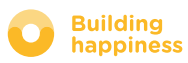

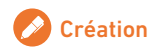

### **A. CONNECTER DES EQUIPEMENTS**

#### io-homecontrol

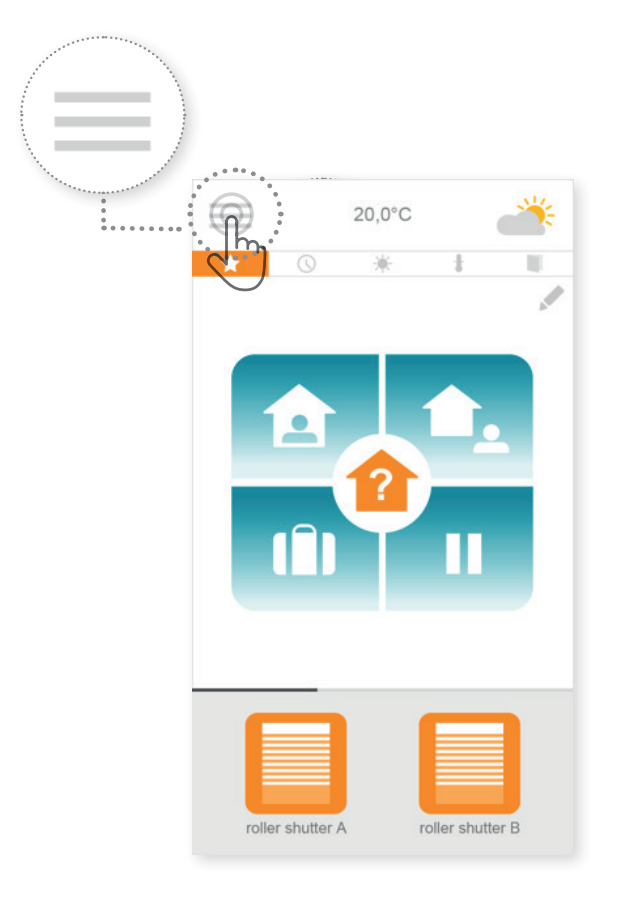

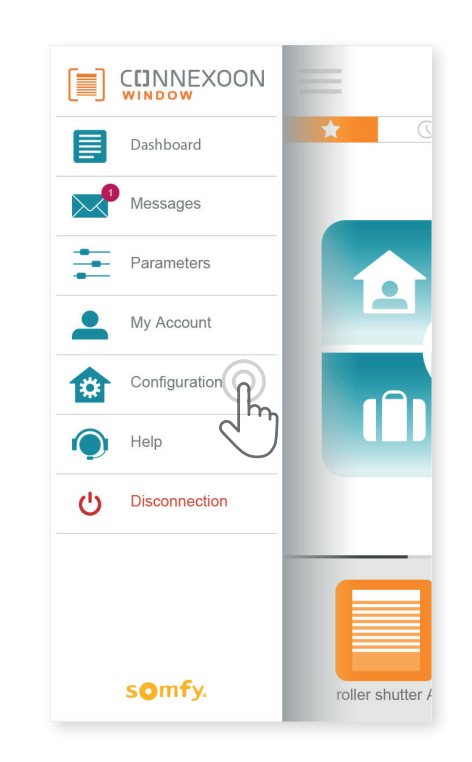

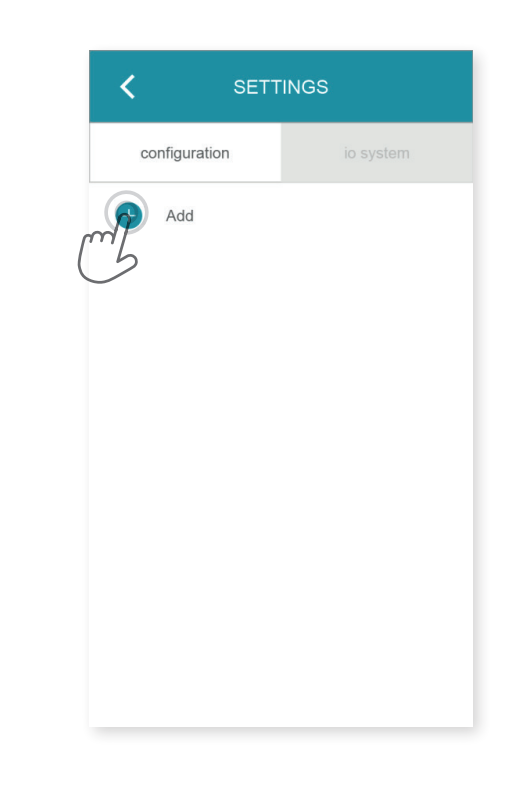

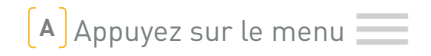

**B** Appuyez sur l'onglet configuration

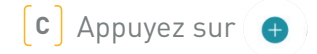

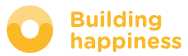

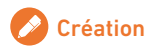

### **A. CONNECTER DES EQUIPEMENTS**

#### io-homecontrol

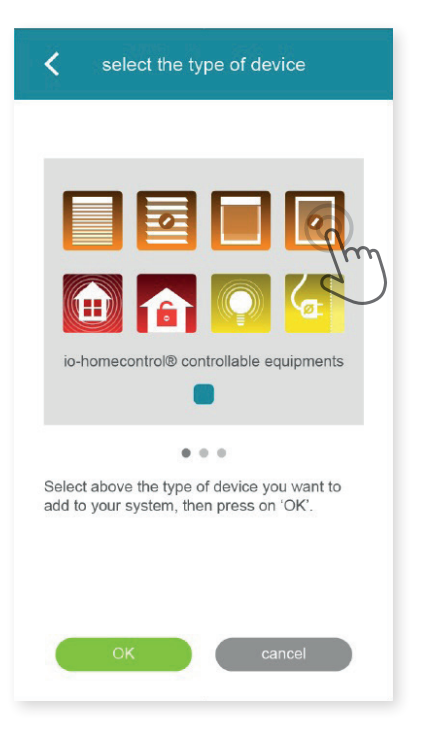

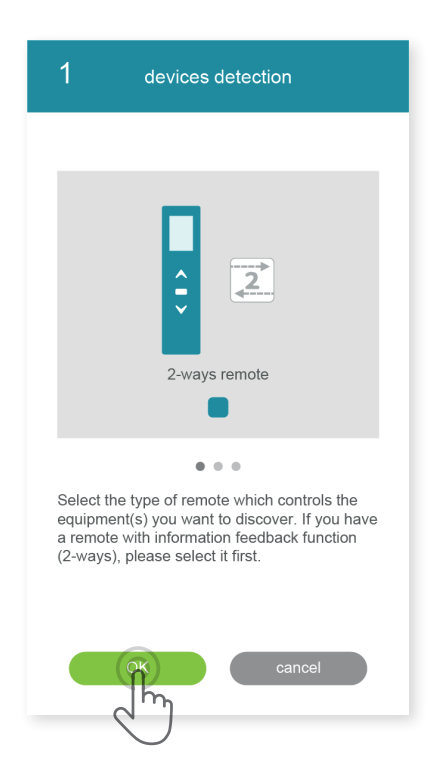

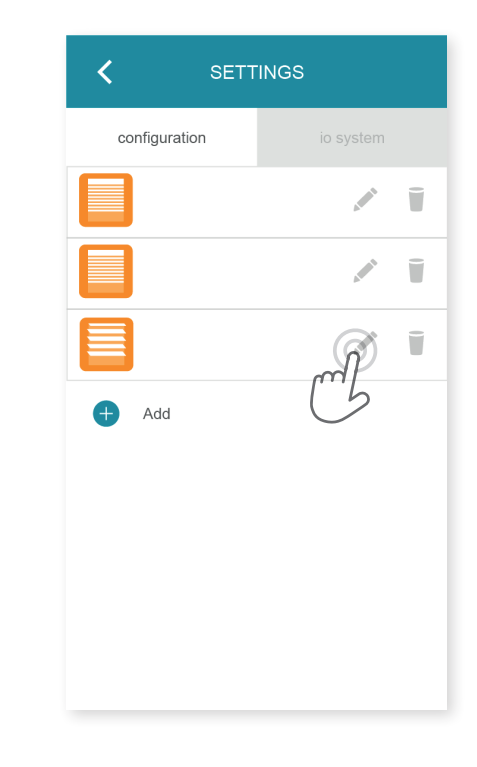

D Sélectionnez le type de produit que vous souhaitez ajouter à l'installation : moteurs/actionneurs io, capteurs ou détecteurs io ou lumières Philips Hue , puis confirmez en appuyant sur

E Selectionnez le type de point de commande – 1way ou 2way qui pilote l'équipement que vous souhaitez connecter - puis suivez la procédure comme indiquée sur l'écran afin de connecter les équipements io. **F** Les équipements sont enregistrés , vous pouvez :

- Les renommer en cliquant sur
- Les supprimer en cliquant sur

**Building** 

happiness

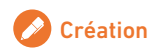

# **B. GÉRER LA CLÉ SYSTÈME**

### io-homecontrol

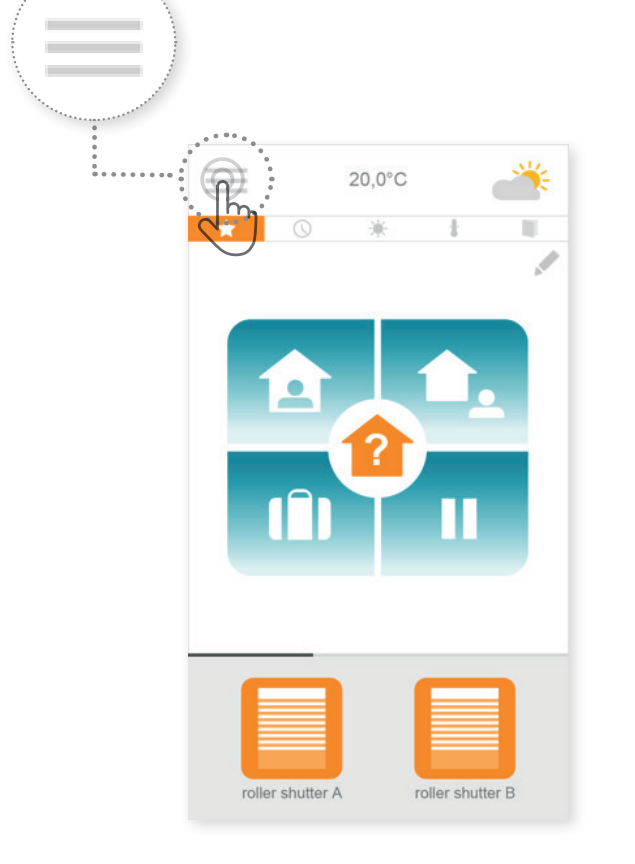

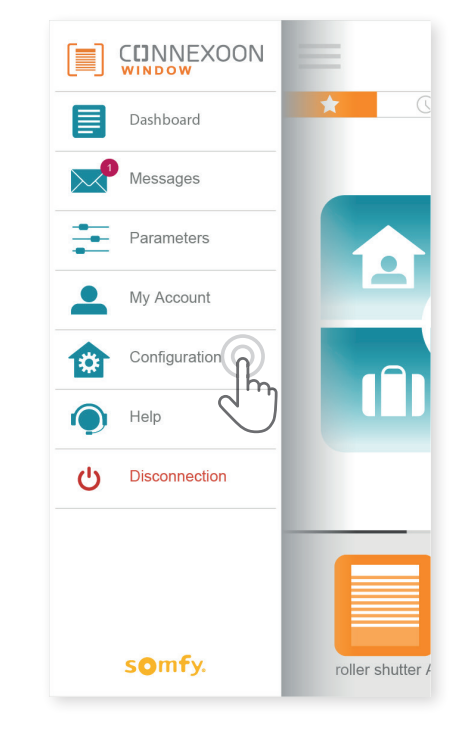

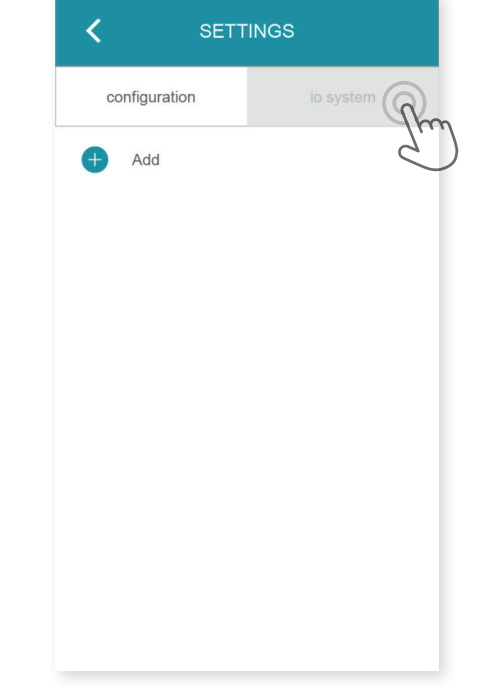

(A) Appuyez sur le menu

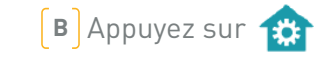

(c)Appuyez sur l'onglet « io system »

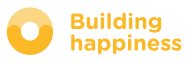

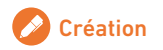

## C. ENVOYER LA CLÉ DE SÉCURITÉ

io-homecontrol du boitier Connexoon à une télécommande io-homecontrol avec retour d'information

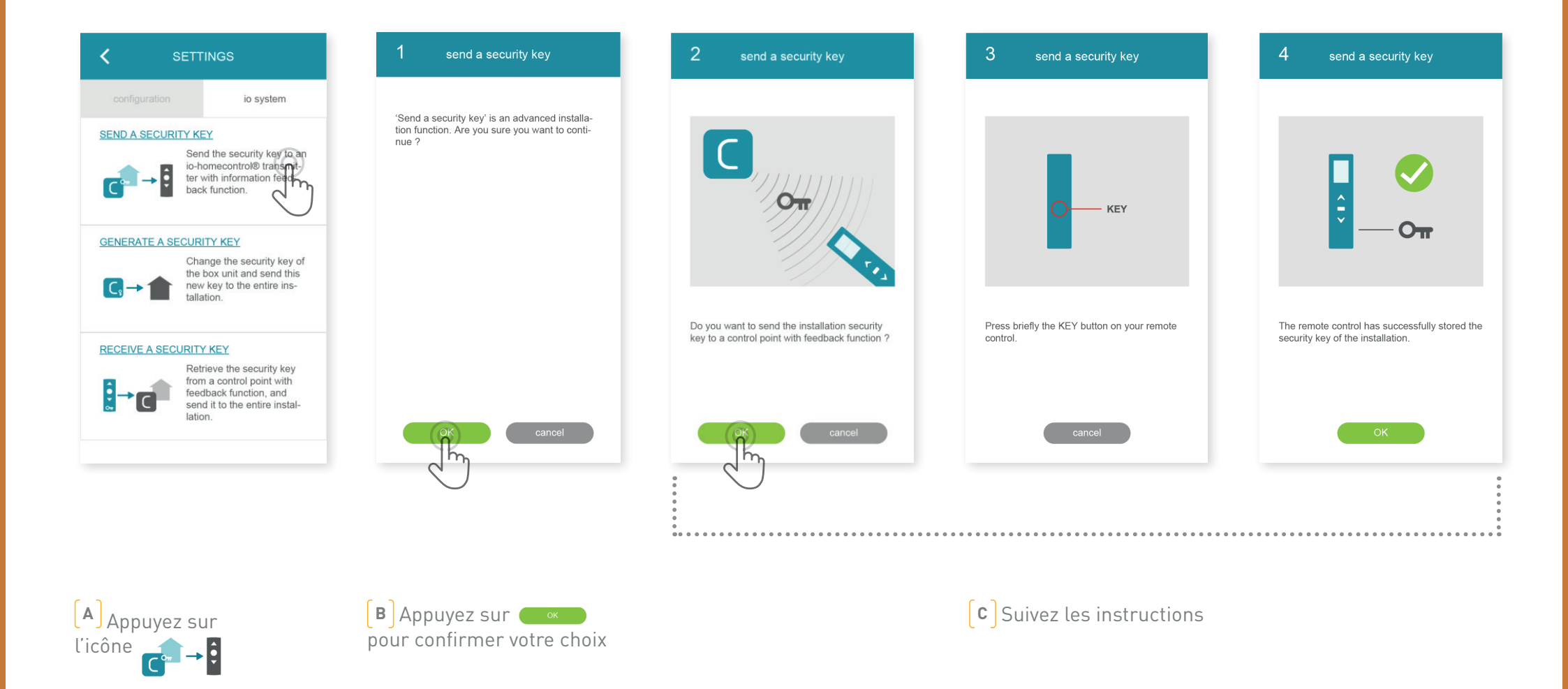

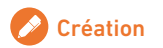

#### < Retour au Sommaire

## D. GÉNÉRER LA CLÉ DE SÉCURITÉ

io-homecontrol à une télécommande io-homecontrol avec retour d'information

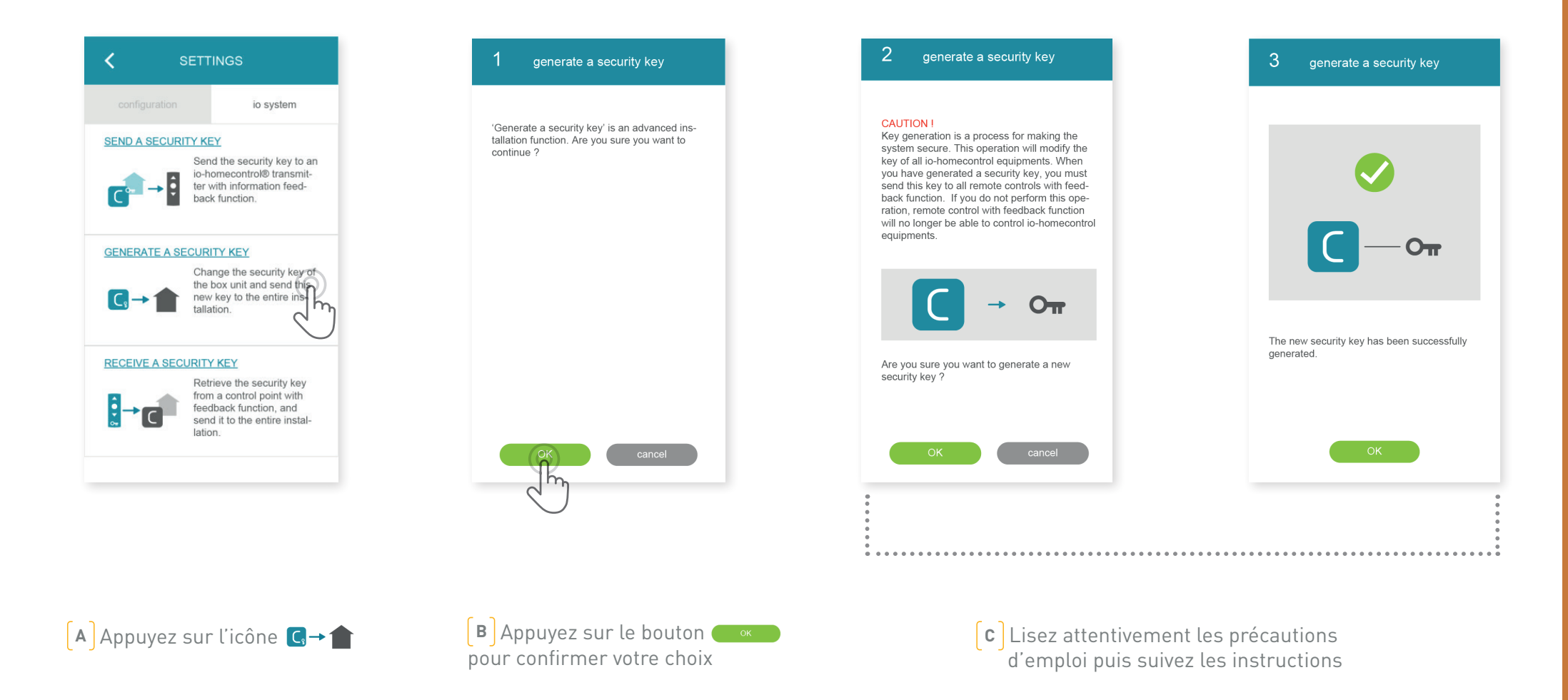

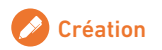

## D. GÉNÉRER UNE CLÉ DE SÉCURITÉ

io-homecontrol

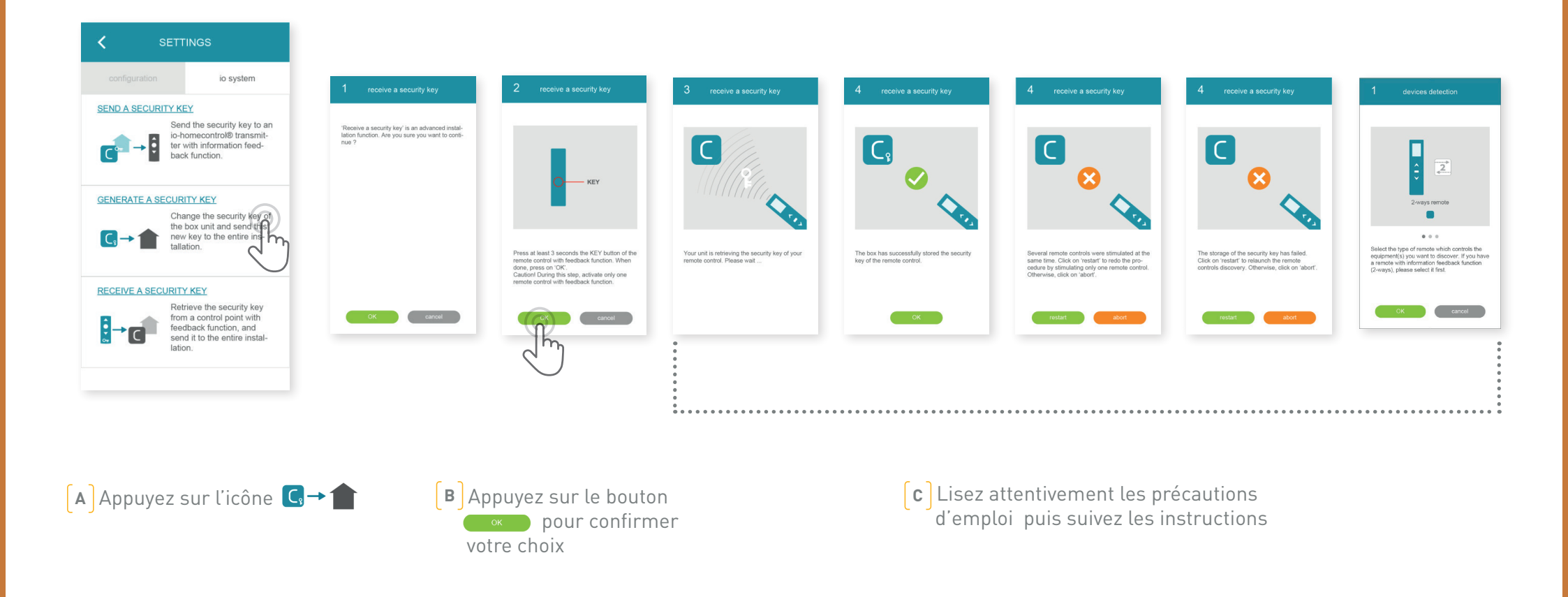

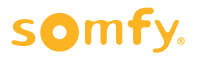

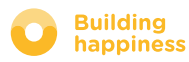

### **TUTORIELS DISPONIBLES**

Liste des tutoriels vidéo disponibles

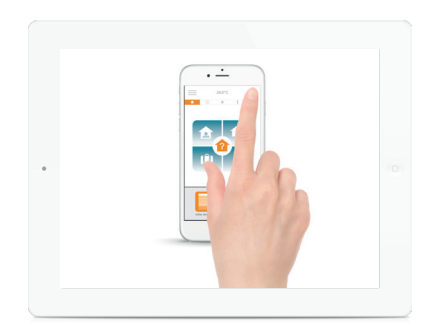

TUTORIEL # 1 Check Window

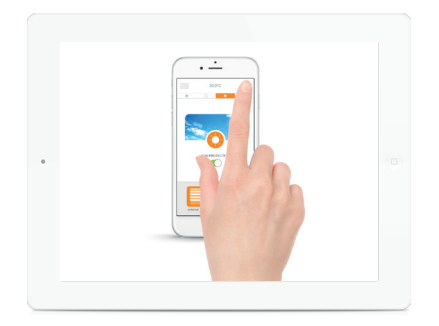

Sun Protection

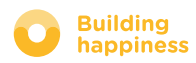